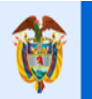

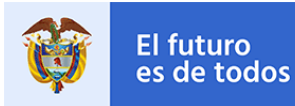

Gobierno de Colombia

# GUÍA PARA EL REGISTRO DE INFORMACIÓN – REGISTRO DE RIESGOS

# MINISTERIO DE VIVIENDA, CIUDAD Y TERRITORIO (MVCT)

"LA VIVIENDA Y EL AGUA SON DE TODOS"

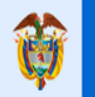

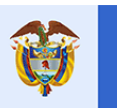

### TABLA DE CONTENIDOS

| TABLA DE CONTENIDOS                       |
|-------------------------------------------|
| INTRODUCCIÓN                              |
| AUTENTICACIÓN EN EL SISTEMA               |
| OLVIDO DE CONTRASEÑA6                     |
| CREACIÓN DE CASOS                         |
| INFORMACIÓN GENERAL DE LAS ACTIVIDADES    |
| INFORMACIÓN DE LA ACTIVIDAD9              |
| INFORMACIÓN DEL CASO9                     |
| TRAZABILIDAD                              |
| AYUDA 12                                  |
| ACTIVIDAD – CONSULTAR HISTORICO           |
| ACTIVIDAD - REGISTRAR RIESGOS             |
| PLANTILLA CARGA MASIVA17                  |
| 1. Asentamientos18                        |
| 1.1 Clase de Suelo21                      |
| 1.2 Categoría Rural22                     |
| 1.3 Coordenadas Geográficas22             |
| 1.4 Fenómeno Amenazante23                 |
| 1.5 Soporte Técnico24                     |
| 1.6 Tratamientos Urbanísticos25           |
| 1.7 Usos del Suelo                        |
| 1.8 Infraestructura de Servicios Públicos |
| 1.9 Infraestructura Vial y Transporte26   |
| 1.10 Equipamiento27                       |
| 1.11 Estudio Obras28                      |
| 1.12 Mejoramiento Vivienda29              |
| 2. Predios                                |
| 2.1 Fenómeno Amenazante Predio31          |
| 2.2 Soporte Técnico Predio32              |
| 3. Vivienda                               |

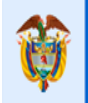

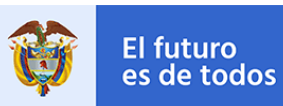

| 4. Hogares                                 | . 36 |
|--------------------------------------------|------|
| 5. Miembros del Hogar                      | . 37 |
| 5.1 Condición Especial                     | . 39 |
| ACTIVIDAD – VALIDAR INFO/CARGAR DOCUMENTOS | . 41 |
| EVENTO - CANCELAR CASO                     | . 51 |
| GLOSARIO                                   | . 52 |

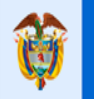

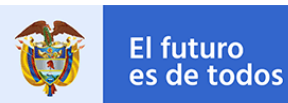

### INTRODUCCIÓN

El aplicativo de "Registro de Riesgos", es la herramienta en la cual los Entes Territoriales registran y reportan el inventario de asentamientos en zonas de alto riesgo de la información correspondiente a: Asentamientos, Predios, Viviendas, Hogares y Miembros de Hogares que se encuentran en zonas de alto riesgo en cada Municipio.

Este registro de información se realizará a través de una plantilla de Excel suministrada en el proceso, la cual va a ser cargada al sistema por medio del aplicativo.

### AUTENTICACIÓN EN EL SISTEMA

Los Entes Territoriales que requieran realizar el registro del inventario de riesgos, deben acceder desde un navegador (Internet Explorer, Google Chrome o Mozilla Firefox) a la página web del Ministerio de Vivienda Ciudad y Territorio http://www.minvivienda.gov.co/ (suministrado por el MVCT) y oprimir en el icono de SOY ENTE TERRITORIAL.

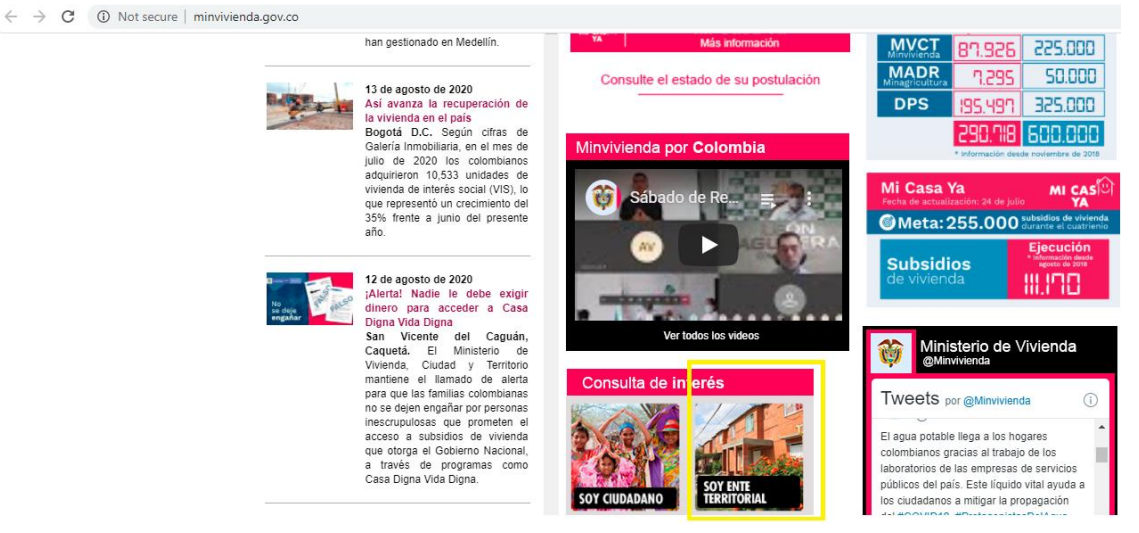

Allí al ingresar al sitio de ente territorial debe oprimir sobre la opción "Visitar Aplicativo", el cual lo redirigirá a la aplicación Bizagi que aloja el proceso de Registro de Riesgos

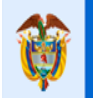

**GUÍA PARA EL REGISTRO DE INFORMACIÓN** 

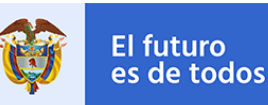

#### Entes territoriales

Hemos diseñado este espacio pensando en usted. En esta página encontrará el contenido de su interés y los temas más buscados.

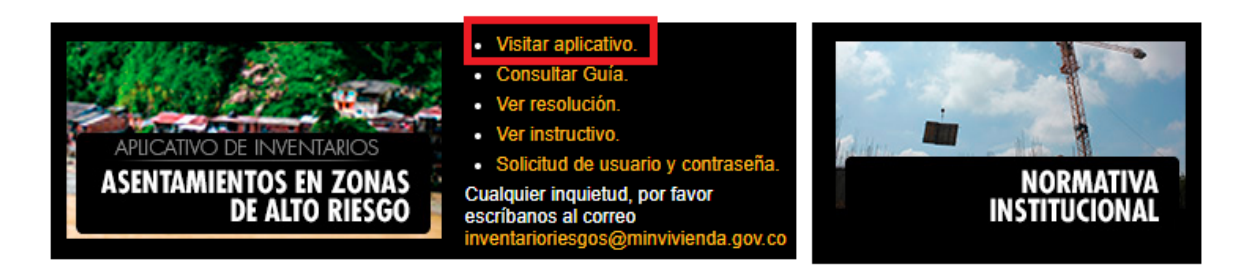

Una vez allí, se mostrará una ventana de "login" que solicita: Usuario (suministrado por el MVCT - uno por cada Municipio), contraseña (suministrada por el MVCT primer acceso), y dominio (suministrado por el MVCT).

| <b>-</b>                                                                    |            |
|-----------------------------------------------------------------------------|------------|
| <b>D</b> 1-14                                                               |            |
| Digite sus datos para ingresar a                                            | Bizagi     |
| Usuario                                                                     | ]          |
| bizagi                                                                      |            |
| Contraccão                                                                  | 1          |
|                                                                             |            |
|                                                                             |            |
| Dominio                                                                     |            |
| minvivienda                                                                 | ×          |
|                                                                             |            |
| Ingresar                                                                    |            |
|                                                                             |            |
|                                                                             |            |
| Recordar Usuario y Contraseña                                               |            |
| <ul> <li>Recordar Usuario y Contraseña</li> <li>Recordar Usuario</li> </ul> |            |
|                                                                             | Contracaño |

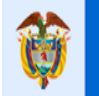

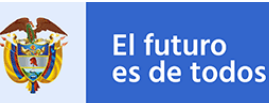

Una vez ingresados los datos de acceso, y si estos están correctos, el aplicativo muestra una bandeja de entrada, denominada "Inbox". Allí se encuentran todos los casos activos y pendientes por realizar del registro de información, para el proceso de "Registro de Riesgos", ordenados en una tabla. Los casos del proceso se identifican siempre con la secuencia "RR- # -202#".

| La vivienda y el agua         Minvivienda           son de todos         Minvivienda | 🖓 Inbox | ʇ №  | uevo Caso 🔻    |                     |                                                    |                     |                 | <b>Q</b> Buscar       |                  |
|--------------------------------------------------------------------------------------|---------|------|----------------|---------------------|----------------------------------------------------|---------------------|-----------------|-----------------------|------------------|
| Todos los casos                                                                      |         |      |                |                     |                                                    |                     |                 | Resultados por página | 10 🔻 📀           |
|                                                                                      |         | 1    | Número de caso | Proceso             | Actividad                                          | Fecha de creación   | Usuario creador | Usuario actual        | Estado           |
| <ul> <li>Espacio Urbano y Territorial</li> </ul>                                     | ★ 💪     | ф Q  | RR-11-2020     | Registro de Riesgos | Validar Info/Cargar Documentos                     | 29/07/2020 6:56 pm  | Municipio Uno   | Municipio Uno         | Registro Riesgos |
| Registro de Riesgos 37                                                               | \star 💪 | ng Q | RR-12-2020     | Registro de Riesgos | <ul> <li>Registrar riesgos</li> </ul>              | 29/07/2020 7:21 pm  | Municipio Uno   | Municipio Uno         | Selección        |
|                                                                                      | ★ 🔓     | ∳• Q | RR-13-2020     | Registro de Riesgos | Validar Info/Cargar Documentos                     | 29/07/2020 7:58 pm  | Municipio Uno   | Municipio Uno         | Registro Riesgos |
|                                                                                      | ★ 🔓     | ng Q | RR-14-2020     | Registro de Riesgos | Validar Info/Cargar Documentos                     | 30/07/2020 10:19 am | Municipio Uno   | Municipio Uno         | Registro Riesgos |
|                                                                                      | ★ 💪     | ∳e Q | RR-15-2020     | Registro de Riesgos | Consultar historico                                | 30/07/2020 12:01 pm | Municipio Uno   | Municipio Uno         |                  |
|                                                                                      | \star 🗞 | ∳ Q  | RR-16-2020     | Registro de Riesgos | Consultar historico                                | 30/07/2020 12:09 pm | Municipio Uno   | Municipio Uno         |                  |
|                                                                                      | ★ 💪     | ng Q | RR-17-2020     | Registro de Riesgos | Validar Info/Cargar Documentos                     | 30/07/2020 2:07 pm  | Municipio Uno   | Municipio Uno         | Registro Riesgos |
|                                                                                      | ★ 🔓     | ng Q | RR-18-2020     | Registro de Riesgos | Consultar historico                                | 30/07/2020 2:24 pm  | Municipio Uno   | Municipio Uno         |                  |
|                                                                                      | ★ 💪     | n Q  | RR-19-2020     | Registro de Riesgos | <ul> <li>Validar Info/Cargar Documentos</li> </ul> | 30/07/2020 2:25 pm  | Municipio Uno   | Municipio Uno         | Registro Riesgos |
|                                                                                      | ★ 🗞     | r q  | RR-20-2020     | Registro de Riesgos | Consultar historico                                | 30/07/2020 3:11 pm  | Municipio Uno   | Municipio Uno         |                  |

### **OLVIDO DE CONTRASEÑA**

Si el usuario olvida su contraseña debe dirigirse a la ventana de "login" donde puede presionar el botón "¿Olvido su Contraseña?" (a), el cual dirige a una nueva ventana que permite ingresar el usuario y el dominio para posteriormente presionar el botón "Buscar Usuario".

| La vivienda y el agua son de todos | Minvivienda |
|------------------------------------|-------------|
|                                    |             |
|                                    |             |
| Usuario                            |             |
| prueba                             |             |
|                                    |             |
| Dominio                            | ]           |
| minvivienda                        | ~           |
|                                    |             |
| Buscar Usuario                     |             |
|                                    | •           |
|                                    | <b>v</b>    |
|                                    |             |

Si el sistema encuentra el usuario ingresado, habilita un botón denominado "Recuperar Contraseña" que, al presionarlo, envía un correo electrónico con una nueva contraseña provisional para acceder al sistema.

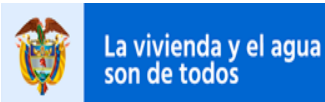

El futuro

es de todos

Gobierno

de Colombia

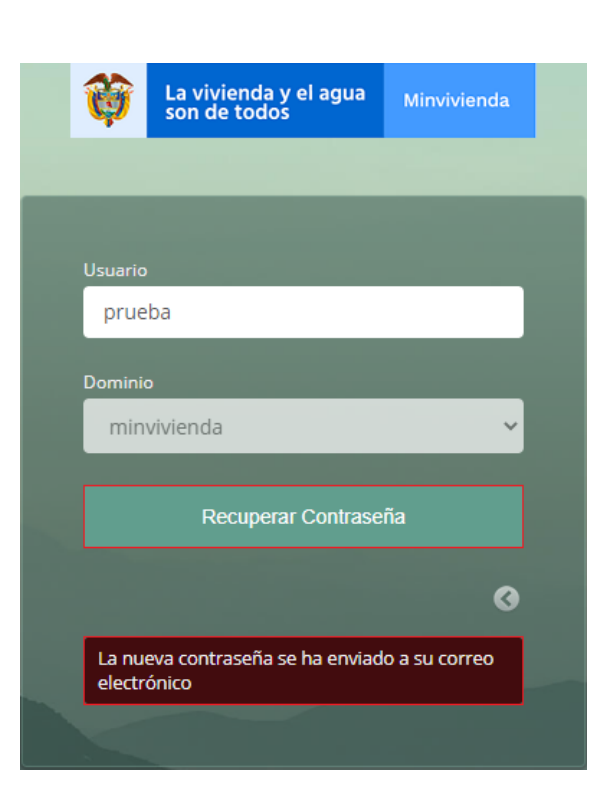

### **CREACIÓN DE CASOS**

Los casos para el registro de información se crearán de forma manual, por lo que, el usuario debe desplegar el menú de la pestaña "Nuevo Caso" y seleccionar la opción "Registro de Riesgos", esto le creará un caso del proceso que le permitirá comenzar el registro de información.

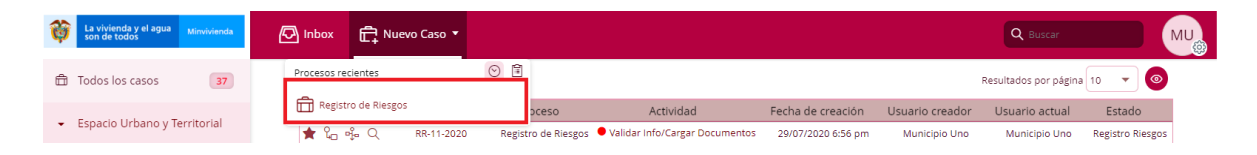

La creación del caso activa una secuencia de diferentes actividades que deben completarse para garantizar un registro exitoso de la información las cuales se visualizan a continuación en el diagrama del proceso.

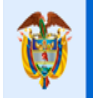

# **GUÍA PARA EL REGISTRO DE INFORMACIÓN**

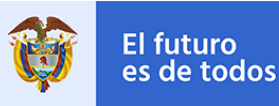

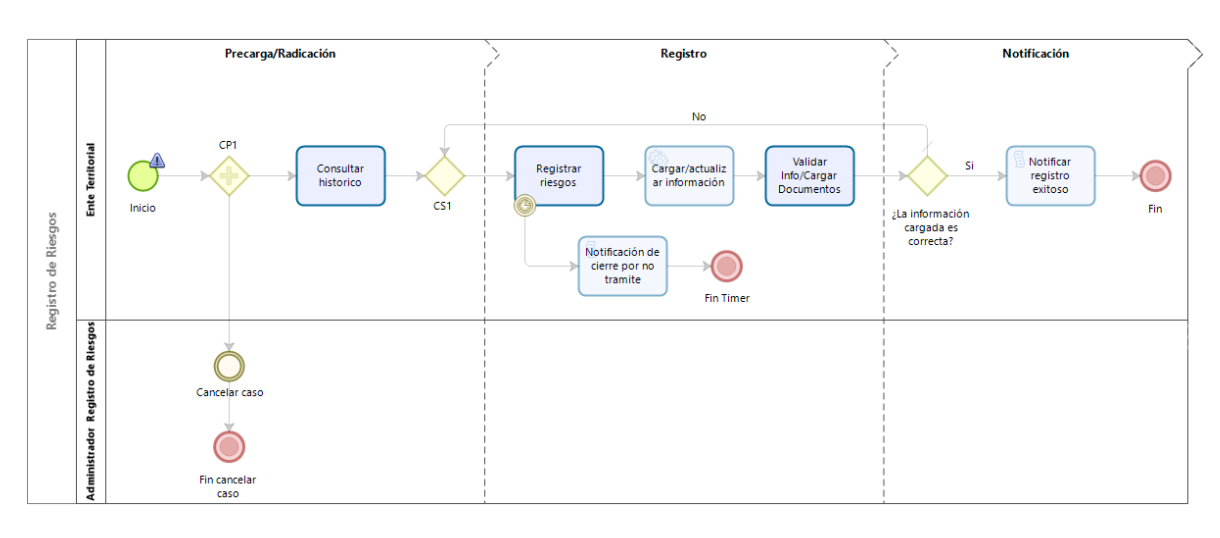

Para acceder a la actividad, o actividades, en las que se encuentra un caso es necesario ir al "Inbox" y, en la tabla que ordena los casos, seleccionar la columna "Actividad" la que se desea completar.

| Inbox     | Ē,  | Nuevo Caso 🔻   |                       |                                |                     |                 | Q Buscar              |                  |
|-----------|-----|----------------|-----------------------|--------------------------------|---------------------|-----------------|-----------------------|------------------|
|           |     |                |                       |                                |                     |                 | Resultados por página | 10 👻 💿           |
|           |     | Número de caso | Proceso               | Actividad                      | Fecha de creación   | Usuario creador | Usuario actual        | Estado           |
| ★ 🔓 🦂     | μQ  | RR-61-2020     | Registro de Riesgos   | Registrar riesgos              | 10/08/2020 9:22 am  | Municipio Uno   | Municipio Uno         | Selección        |
| \star 🔓 🗟 | ₽ Q | RR-67-2020     | Registro de Riesgos   | Validar Info/Cargar Documentos | 11/08/2020 11:51 am | Municipio Uno   | Municipio Uno         | Registro Riesgos |
| ★ 🔓 🗟     | βQ  | RR-72-2020     | Registro de Riesgos 🧲 | Validar Info/Cargar Documentos | 11/08/2020 1:28 pm  | Municipio Uno   | Municipio Uno         | Registro Riesgos |
| ★ 🔓 🦂     | ₽ Q | RR-77-2020     | Registro de Riesgos   | Validar Info/Cargar Documentos | 11/08/2020 4:11 pm  | Municipio Uno   | Municipio Uno         | Registro Riesgos |
| \star 🔓 🗟 | ₽ Q | RR-79-2020     | Registro de Riesgos   | Validar Info/Cargar Documentos | 11/08/2020 5:25 pm  | Municipio Uno   | Municipio Uno         | Registro Riesgos |
| ★ 🔓 🦂     | ₿ Q | RR-80-2020     | Registro de Riesgos 🔍 | Validar Info/Cargar Documentos | 12/08/2020 4:34 pm  | Municipio Uno   | Municipio Uno         | Registro Riesgos |
| ★ 🔓 🗟     | βQ  | RR-82-2020     | Registro de Riesgos   | Registrar riesgos              | 13/08/2020 12:01 pm | Municipio Uno   | Municipio Uno         | Selección        |
| ★ 🔓 🖻     | ₽ Q | RR-84-2020     | Registro de Riesgos   | Consultar historico            | 14/08/2020 10:10 am | Municipio Uno   | Municipio Uno         |                  |

Otra manera de encontrar los casos es a través de la búsqueda del número del caso, ingresando en la lupa "Buscar" que se encuentra en la parte superior derecha de la aplicación y diligenciando el respectivo número de caso.

| La vivienda y el agua Minvivienda<br>son de todos | 🖉 Inbox   | 🛱 Nuevo Caso 🔹      |                                       |                     |               | Q RR-84-2020                           | MU      |
|---------------------------------------------------|-----------|---------------------|---------------------------------------|---------------------|---------------|----------------------------------------|---------|
| Móre                                              |           | D                   | t and a day                           | Fraha da associán   | Usuala anadar | University and the                     | Fata da |
| R کی میں R                                        | R-84-2020 | Registro de Riesgos | Cancelar caso     Consultar historico | 14/08/2020 10:10 am | Municipio Uno | Administrador Riesgos<br>Municipio Uno | Estado  |

### INFORMACIÓN GENERAL DE LAS ACTIVIDADES

Todas las actividades con las que interactúa el usuario comparten una serie de pestañas, que a su vez contienen diferentes grupos con información de interés en la ejecución del proceso, denominadas: Información de la Actividad, Información del Caso, Trazabilidad y Ayuda.

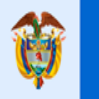

**GUÍA PARA EL REGISTRO DE INFORMACIÓN** 

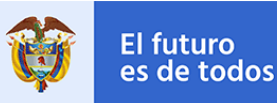

### INFORMACIÓN DE LA ACTIVIDAD

Información de la Actividad

Información del Caso

Trazabilidad Ayuda

Grupo - Información General: Aquí se almacena toda la información referente al caso como: Número del caso asignado (Número de radicación), usuario habilitado para gestionar el caso (Usuario creador), fecha de creación del caso (Fecha creación), nombre del proceso al cual pertenece el caso (Proceso), estado en el que se encuentra el caso dentro del proceso (Estado del caso) y Municipio al cual pertenece el usuario creador del caso.

| 💿 Información Genera          | I                              |                  |                                 |
|-------------------------------|--------------------------------|------------------|---------------------------------|
| Número de radicación:         | RR-19-2020                     | Proceso:         | Registro de Riesgos             |
| Usuario creador:              | Municipio Uno                  | Estado del caso: | Validación de la<br>Información |
| Fecha creación:               | 30/07/2020 2:25 pm             |                  |                                 |
| Municipio:                    | Medellín                       |                  |                                 |
| Fecha creación:<br>Municipio: | 30/07/2020 2:25 pm<br>Medellín |                  |                                 |

Grupo – Información de la Actividad: Aquí se muestran todos los campos que se deben completar para finalizar la actividad. Los campos que aquí se muestran dependen de la actividad en la que se encuentre el caso (este grupo se explica en detalle más adelante para cada una de las actividades del proceso).

Grupo – Comentario: Aquí se habilita un campo donde el usuario puede ingresar cualquier tipo de comentario relacionado con la actividad en la que se encuentra; esto con el fin de reportar anomalías en la ejecución de la actividad.

| 👻 Comentario |  |  |  |
|--------------|--|--|--|
|              |  |  |  |
|              |  |  |  |
|              |  |  |  |
|              |  |  |  |

### **INFORMACIÓN DEL CASO**

Información de la Actividad Información del Caso Trazabilidad Ayuda

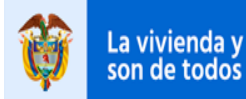

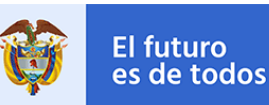

Esta pestaña de información depende del recorrido que ha realizado el proceso y en ella se visualiza la información recolectada durante todo el proceso.

**Tabla – Histórico:** Si el Ente Territorial ha realizado cargues de información previamente al actual, en la respectiva tabla se observará todos los casos asociados con el archivo de cargue que se utilizó para este; al ingresar al icono "<sup>[a]</sup>" seleccionando cada registro, se visualizará la información de detalle de cada caso y su respectivo registro de información.

| ón de la Actividad | Información del Caso                                                         | Trazabilidad                                                                                                    |                                                                                        |                                                                                             |
|--------------------|------------------------------------------------------------------------------|----------------------------------------------------------------------------------------------------|----------------------------------------------------------------------------------------|---------------------------------------------------------------------------------------------|
|                    |                                                                              |                                                                                                    |                                                                                        |                                                                                             |
| orico              |                                                                              |                                                                                                    |                                                                                        |                                                                                             |
| Municipio          | Número de Caso                                                               |                                                                                                    | Fecha                                                                                  | Archivo Cargue                                                                              |
| Medellín           | RR-1-2020                                                                    |                                                                                                    | 12/08/2020 12:25 pm                                                                    | Plantilla de carga-Registro Ries                                                            |
|                    |                                                                              |                                                                                                    |                                                                                        | Plantilla de carga-Registro Ries                                                            |
| Medellin           | RR-5-2020                                                                    |                                                                                                    | 12/08/2020 1:28 pm                                                                     |                                                                                             |
| Medellín           | RR-7-2020                                                                    |                                                                                                    | 12/08/2020 2:10 pm                                                                     | Plantilla de carga-Registro Ries                                                            |
|                    |                                                                              |                                                                                                    |                                                                                        |                                                                                             |
|                    | ón de la Actividad<br>orico<br>Municipio<br>Medellín<br>Medellín<br>Medellín | ón de la Actividad Información del Caso<br>corico<br>Municipio Número de Caso<br>Medellín RR-1-2020<br>Medellín RR-5-2020<br>Medellín RR-7-2020 | Municipio     Número de Caso       Medellín     RR-1-2020       Medellín     RR-7-2020 | Medellín     RR-7-2020     Trazabilidad       Medellín     RR-7-2020     12/08/2020 1:28 pm |

**Tabla – Asentamientos:** Si la actividad "Registro de Riesgos" ya ha sido ejecutada, en la tabla asentamientos se almacena la respectiva información diligenciada en la plantilla de cargue del documento subida en el atributo de Archivo Cargue. La tabla cuenta con una opción que permite ver en detalle toda la información cargada en cada registro, para esto, en la parte izquierda del registro se encuentra un botón ( ) que, al presionar, despliega una opción denominada "Abrir forma de detalle" la cual también se debe presionar para que aparezca toda la información.

| <ul> <li>Asentamientos</li> </ul> |    |                   |           |
|-----------------------------------|----|-------------------|-----------|
| Nombre                            | 2  | Fecha de Creación | Ubicación |
| Norte Ur                          | 10 | 5/08/2009         | Ubicación |
| : Abrir forma de detall           | 2  | 7/01/1900         |           |
| : Sur Und                         | )  | 9/01/1900         |           |
| : Uno                             |    | 5/01/1900         |           |
| : Dos                             |    | 6/01/1900         | Ubicación |
| : Tres                            |    | 3/01/1900         | Ubicación |
| : Cuatro                          |    | 4/01/1900         |           |
| : Cinco                           |    | 8/06/2020         |           |
| : Seis                            |    | 3/01/1900         |           |
| : Siete                           |    | 8/06/2020         | Ubicación |
| ā                                 |    | 1 2 3 4 5         |           |

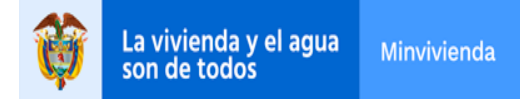

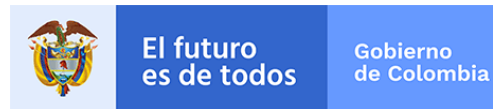

#### TRAZABILIDAD

| Información de la Actividad | Información del Caso | Trazabilidad | Ayuda |  |
|-----------------------------|----------------------|--------------|-------|--|
|-----------------------------|----------------------|--------------|-------|--|

**Grupo – Comentarios:** Si en alguna de las actividades del proceso se ingresó un comentario para reportar alguna anomalía u observación en su ejecución, aquí se almacena información de dichos comentarios y su respectiva trazabilidad.

| ✓ Comentarios    |                                |            |            |  |  |  |
|------------------|--------------------------------|------------|------------|--|--|--|
| × Comentarios    |                                |            |            |  |  |  |
| Eecha comentario | Comentarios                    |            |            |  |  |  |
| recha comentano  | Actividad del comentano        | Osuano     | Comencario |  |  |  |
| 14/08/2020       | Validar Info/Cargar Documentos | Municipio1 | Exitoso    |  |  |  |
|                  |                                |            |            |  |  |  |
|                  |                                |            |            |  |  |  |

**Grupo – Log de Ejecución:** Aquí se almacena toda la información relacionada con la ejecución de las actividades en una tabla con la siguiente información: Nombre de la actividad (Actividad), fecha en la que se ingresó por primera vez a la actividad (Fecha entrada), fecha en la que se finalizó la actividad (Fecha solución) y el nombre del usuario que la llevo a cabo (Usuario ejecutor).

| 🕑 Log de                     | V Log de Ejecución  |                    |                    |                  |  |  |  |
|------------------------------|---------------------|--------------------|--------------------|------------------|--|--|--|
| Log de ejecución actividades |                     |                    |                    |                  |  |  |  |
| ~                            |                     |                    |                    |                  |  |  |  |
|                              | Actividad           | Fecha entrada      | Fecha solución     | Usuario ejecutor |  |  |  |
|                              | Consultar historico | 12/08/2020 4:58 pm | 12/08/2020 4:58 pm | Municipio1       |  |  |  |
|                              | Registrar riesgos   | 12/08/2020 4:58 pm | 12/08/2020 4:59 pm | Municipio1       |  |  |  |
| Ģ                            |                     |                    |                    |                  |  |  |  |
|                              |                     |                    |                    |                  |  |  |  |

La tabla cuenta con una opción que permite ver en detalle toda la información relacionada con la ejecución de la actividad, para esto es necesario seleccionar de la tabla la actividad que se desea consultar y presionar el botón "<sup>©</sup>" que se encuentra en la parte inferior izquierda de la tabla.

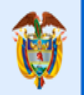

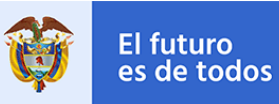

27 X

| Log de Ejecución Log de ejecución actividades |                    |                    |                  |  |  |  |  |  |
|-----------------------------------------------|--------------------|--------------------|------------------|--|--|--|--|--|
| Actividad                                     | Fecha entrada      | Fecha solución     | Usuario ejecutor |  |  |  |  |  |
| Consultar historico                           | 12/08/2020 4:58 pm | 12/08/2020 4:58 pm | Municipio1       |  |  |  |  |  |
| Registrar riesgos                             | 12/08/2020 4:58 pm | 12/08/2020 4:59 pm | Municipio1       |  |  |  |  |  |
| <u>م</u>                                      |                    |                    |                  |  |  |  |  |  |

# Abrir forma de detalle

| Número de radicación: | RR-10-2020         | Proceso:          | Registro de Riesgos |
|-----------------------|--------------------|-------------------|---------------------|
| Usuario creador:      | Municipio1         | Estado del caso:  |                     |
| Fecha creación:       | 12/08/2020 4:58 pm |                   |                     |
| Log de la actividad   |                    |                   |                     |
| Actividad:            | Registrar riesgos  | Estado caso:      |                     |
| Fecha entrada:        | 12/08/2020 4:58 pm | Fecha solución:   | 12/08/2020 4:59 pm  |
| Usuario ejecutor:     | Municipio1         | Duración días:    | 0,0021              |
| Duración horas:       | 0,0167             | Duración minutos: | 1,0000              |

### AYUDA

| Información de la Actividad | Información del Caso | Trazabilidad | Ayuda |
|-----------------------------|----------------------|--------------|-------|
|                             |                      |              |       |

**Grupo – Ayuda del proceso:** Aquí se almacenan en una tabla todos los documentos que sirven de ayuda para la ejecución exitosa del proceso. Estos documentos pueden ser descargados en formato PDF.

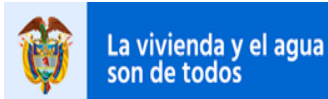

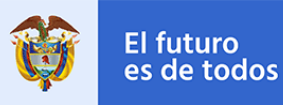

| <ul> <li>Ayuda del proceso</li> </ul> |                   |                   |                            |  |  |  |
|---------------------------------------|-------------------|-------------------|----------------------------|--|--|--|
| Registro de Riesgos (Descripción)     |                   |                   |                            |  |  |  |
| <ul> <li>Documentos a</li> </ul>      | ayuda             |                   |                            |  |  |  |
| Categoría                             | Nombre            | Descripción       | Archivo                    |  |  |  |
| Registro de<br>Riesgos                | Manual de Usuario | Manual de Usuario | <u>Manual de Usuario.d</u> |  |  |  |
|                                       |                   |                   |                            |  |  |  |

### ACTIVIDAD – CONSULTAR HISTORICO

Al crear el caso nuevo se habilita la actividad "Consultar Historico", en donde, si el Ente Territorial realizó casos previamente al actual, sobre el cargue de inventarios de asentamientos en riesgos, podra visualizar una tabla de históricos de todos los casos relacionados al Municipio y el respectivo archivo de cargue utilizado para este. Al ingresar al icono "" seleccionando cada registro, se visualizará la información de detalle de cada caso y su respectivo registro de información.

| Informaci | nformación de la Actividad Información del Caso Trazabilidad |                |                     |                                  |  |  |  |  |
|-----------|--------------------------------------------------------------|----------------|---------------------|----------------------------------|--|--|--|--|
|           |                                                              |                |                     |                                  |  |  |  |  |
| HIS       | torico                                                       |                |                     |                                  |  |  |  |  |
|           | Municipio                                                    | Número de Caso | Fecha               | Archivo Cargue                   |  |  |  |  |
| :         | Medellín                                                     | RR-1-2020      | 12/08/2020 12:25 pm | Plantilla de carga-Registro Ries |  |  |  |  |
| :         | Medellín                                                     | RR-5-2020      | 12/08/2020 1:28 pm  | Plantilla de carga-Registro Ries |  |  |  |  |
| :         | Medellín                                                     | RR-7-2020      | 12/08/2020 2:10 pm  | Plantilla de carga-Registro Ries |  |  |  |  |
| ą         |                                                              |                |                     |                                  |  |  |  |  |
|           |                                                              |                |                     |                                  |  |  |  |  |

En la forma de detalle sobre la el histórico podrá observar toda la información diligenciada y organizada por grupos, tablas y niveles. Cada nivel (Asentamientos, Predios, Viviendas, Hogares y Miembros de Hogar) tiene su respectiva forma de detalle.

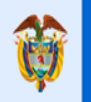

**GUÍA PARA EL REGISTRO DE INFORMACIÓN** 

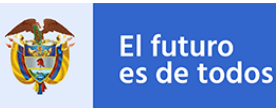

| Abrir forma de detalle |               |                   |                    |           |  |  |  |
|------------------------|---------------|-------------------|--------------------|-----------|--|--|--|
| ~                      | Asentamientos |                   |                    |           |  |  |  |
|                        | Nombre        | Fecha de Creación | Fecha Modificación | Ubicación |  |  |  |
|                        | Norte Uno     | 5/08/2009         | 10/08/2020         | Ubicación |  |  |  |
|                        | Norte Dos     | 7/01/1900         | 10/08/2020         | Ubicación |  |  |  |
| Ģ                      | ò             |                   |                    |           |  |  |  |

En el caso de que sea el primer registro de información del Ente Territorial, aparecerá el siguiente mensaje "Actualmente no se encuentran asentamientos registrados con antelación".

| ormación de la Actividad | Avuda              |                  |                     |
|--------------------------|--------------------|------------------|---------------------|
|                          |                    |                  |                     |
|                          |                    |                  |                     |
| Información General      |                    |                  |                     |
| Número de radicación:    | RR-87-2020         | Proceso:         | Registro de Riesgos |
| Usuario creador:         | MunicipioCuatro    | Estado del caso: | Selección           |
| Fecha creación:          | 14/08/2020 2:10 pm |                  |                     |
| Municipio:               | Manizales          |                  |                     |
|                          |                    |                  |                     |

La actividad cuenta con dos botones: Guardar y Siguiente. El botón "Guardar" permite almacenar toda la información registrada en la actividad hasta el momento de presionarlo, con el fin de habilitar la posibilidad de completar la actividad en otro momento. El botón "Siguiente" valida que todos los campos marcados como obligatorios (campos con una línea roja en la parte derecha) estén correctamente diligenciados con el fin de avanzar el proceso a la siguiente actividad.

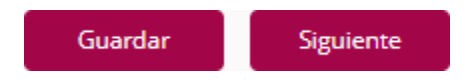

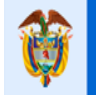

**GUÍA PARA EL REGISTRO DE INFORMACIÓN** 

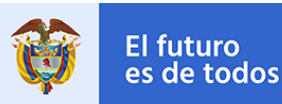

### **ACTIVIDAD - REGISTRAR RIESGOS**

Al continuar con la actividad previa de "Consutar Historico", se activa la actividad de usuario "Registrar Riesgos", la cual tiene como finalidad diligenciar la plantilla de carque en Excel para proceder a adjuntarla, validarla y realizar el carque de dicha información.

Para ejecutar esta actividad tiene un tiempo limite de 24 horas despues de haber ingresado a la actividad por primera vez, si despues de este tiempo no ha diligenciado la información requerida en la actividad y oprimido el boton "Cargar Información ", la actividad avanzara automaticamente y se le notificará a traves de un correo electronico sobre el cierre del caso por no tramite, con la respectiva información relacionada al caso (Municipio, Departamento, Número de Radicado o Caso, Fecha de Creación del caso).

Registro no exitoso cierre de caso RR-9-2020 por no tramite.

| Ø                                    | La vivienda y el agua<br>son de todos                                                          | Minvivienda                                                         | Proceso<br>RegistroRiesgos                                                                                                    |                                                |
|--------------------------------------|------------------------------------------------------------------------------------------------|---------------------------------------------------------------------|----------------------------------------------------------------------------------------------------|------------------------------------------------|
| Cordial Sa                           | aludo                                                                                          |                                                                     |                                                                                                    |                                                |
| El Municip                           | pio <mark>Medellín</mark> del Departamento                                                     | o <mark>Antioquia.</mark>                                           |                                                                                                    |                                                |
| Número d                             | le radicado <mark> RR-9-2020</mark> en la f                                                    | echa 12 de agosto                                                   | del 2020.                                                                                                    |                                                |
| El Ministe<br>cargue de<br>de sus as | rio de Vivienda, Ciudad y Ter<br>e la información de sus asenta<br>entamientos de forma comple | ritorio, le informa e<br>amientos de maner<br>eta y dentro del tier | el cierre del caso por el cumplimiento del tiempo estipulado pa<br>ra completa. Lo invitamos de manera atenta, a realizar de nue<br>mpo dispuesto. | ara el diligenciamien<br>evo el diligenciamier |
| Atentam                              | ente,                                                                                          |                                                                     |                                                                                                    |                                                |

Subdirección de asistencia técnica y operaciones urbanas en producción

Por favor no responda este correo ya que fue generado por un motor de notificación automática

Grupo – Carga Información: Aquí se muestra un campo que permite descargar la plantilla de Excel para realizar el cargue de información (Plantilla), la cual, una vez diligenciada, debe adjuntarse en el campo destinado para tal fin (Archivo Cargue).

| 👻 Cargar Información                                     |                 |
|----------------------------------------------------------|-----------------|
| Plantilla                                                | Archivo Cargue  |
| Plantilla de carga-Registro Riesgos Macros (2V) (1).xlsm | No hay archivos |

Al adjuntar el archivo de cargue, el sistema ejecutará unas confirmaciones sobre el documento adjunto y mostrará todos los errores de validación que presenta el archivo (Total Errores encontrados), es decir, información ingresada en los campos

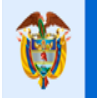

# **GUÍA PARA EL REGISTRO DE INFORMACIÓN**

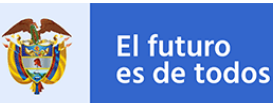

del Excel que no cumple con los requisitos de validación. Si la información ingresada en el Excel es correcta, el campo se muestra en cero, y se procederá a oprimir el botón "<sup>Cargar Información</sup>" para continuar con el proceso.

| 👻 Cargar Información         |                                                      |   |
|------------------------------|------------------------------------------------------|---|
| Plantilla                    | Archivo Cargue                                       |   |
| No hay archivos              | Plantilla de carga-Registro Riesgos Macros (2V).xlsm | × |
|                              |                                                      |   |
|                              |                                                      |   |
| Iotal Errores Encontrados: 0 |                                                      |   |
| (                            |                                                      |   |

Si la información ingresada en el Excel no es correcta, el campo muestra el número de registros que presentan errores de validación y habilita el botón "Ver Errores" que, al presionarlo, genera un archivo en PDF, indicando detalladamente los registros que presentan error. Estos errores deben ser solucionados para que la carga de información sea exitosa y se pueda continuar con el proceso.

| 🔍 Cargar Información                                     |                                                 |   |
|----------------------------------------------------------|-------------------------------------------------|---|
| Plantilla                                                | Archivo Cargue                                  |   |
| Plantilla de carga-Registro Riesgos Macros (2V) (1).xlsm | Plantilla de carga-Registro Riesgos Macros.xlsm | × |
| Total Errores Encontrados: 21                            | Ver Errores                                     |   |
|                                                          | 😰 Documento Errores.pdf                         |   |
|                                                          |                                                 |   |
|                                                          |                                                 |   |

Este documento generado puede ser guardado, imprimirse, abrirse en otra pestaña para mejor visualización o enviarse inmediatamente por correo electrónico oprimiendo sobre el icono "", el cual habilitara las funcionalidades de redacción para él envió.

| Docum  | ento Errores.pdf                                                                                                    |                                                                                                    | кя<br>29 × × |                                 |          |
|--------|----------------------------------------------------------------------------------------------------|----------------------------------------------------------------------------------------------------|--------------|---------------------------------|----------|
| 1 of 2 |                                                                                                    | - + 👌                                                                                                    | 8 5          |                                 |          |
|        |                                                                                                    |                                                                                                    |              | Enviar documentos adjuntos      | 53       |
|        |                                                                                                    |                                                                                                    |              | Enviar documentos adjuntos      |          |
|        |                                                                                                    | Proceso                                                                                                   |              | Para: ccc@hotmail.com           |          |
|        | son de todos                                                                                                    | Minvivienda<br>Registro de Riesgos                                                                        |              | Asunto: Envio documento         |          |
|        |                                                                                                    |                                                                                                    |              | Para tu información<br>Mensaje: |          |
|        | Total, de Errores Encontrados: 21                                                                                                    |                                                                                                    |              |                                 |          |
|        | Descripción de los Errores:                                                                                                    |                                                                                                    |              | Documentos                      |          |
|        | En la hoja < <asentamientos>&gt;, el campo &lt;<descri<br>vació en la fila 6, por favor verificarlo antes de volve</descri<br></asentamientos> | pción de la Medida de Intervención?>> se encuentra<br>er a cargar.                                        |              | C Documento Errores.pdf         | Cancelar |
|        | En la hoja <<1.4 Fenómeno Amenazante>>, el cam<br>con los requisitos de validación en la fila 5, por favo                                      | po < <tipo amenaza="" de="" sísmica="">&gt; no cumple<br/>or verificarlo antes de volver a cargar.</tipo> |              | _                               |          |
|        | En la hoja <<1.8 Infra Servicios Públicos>>, el campo                                                                                          | Formal de Acueducto>> no cumple con los requisitos                                                        |              |                                 |          |
|        |                                                                                                    | Aceptar                                                                                                   | mprimir      |                                 |          |

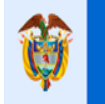

**GUÍA PARA EL REGISTRO DE INFORMACIÓN** 

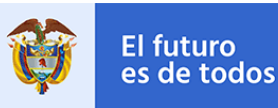

Si no se realiza el ajuste de los errores y se oprime el botón "Cargar Información", el sistema arrojara el siguiente mensaje de advertencia y no lo dejara avanzar de la actividad.

Debe revisar lo siguiente: × 8 Se presentaron uno o más errores al procesar la carga masiva, por favor verifíquelos antes de volver a cargar.

La actividad cuenta con dos botones: Guardar y Cargar Información. El botón "Guardar" permite almacenar toda la información registrada en la actividad hasta el momento de presionarlo, con el fin de habilitar la posibilidad de completar la actividad en otro momento. El botón "Cargar Información" valida que todos los campos marcados como obligatorios (campos con una línea roja en la parte derecha) estén correctamente diligenciados con el fin de avanzar el proceso a la siguiente actividad y realizar el respectivo cargue de información.

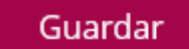

Cargar Información

Nota: Cuando el sistema carga la plantilla, ejecuta las validaciones de esta y carga la información a la aplicación puede tardar unos minutos, esto depende de la capacidad del internet y de los sistemas de información en los cuales se esté ejecutando el proceso.

### PLANTILLA CARGA MASIVA

El archivo de Excel habilitado para realizar la carga masiva de información cuenta con un menú de inicio en el cual se disponen cinco botones principales:

1. Asentamientos, 2. Predios, 3. Vivienda, 4. Hogares 5. Miembros del hogar. Cada botón habilita la pestaña de registro de información correspondiente a su nombre.

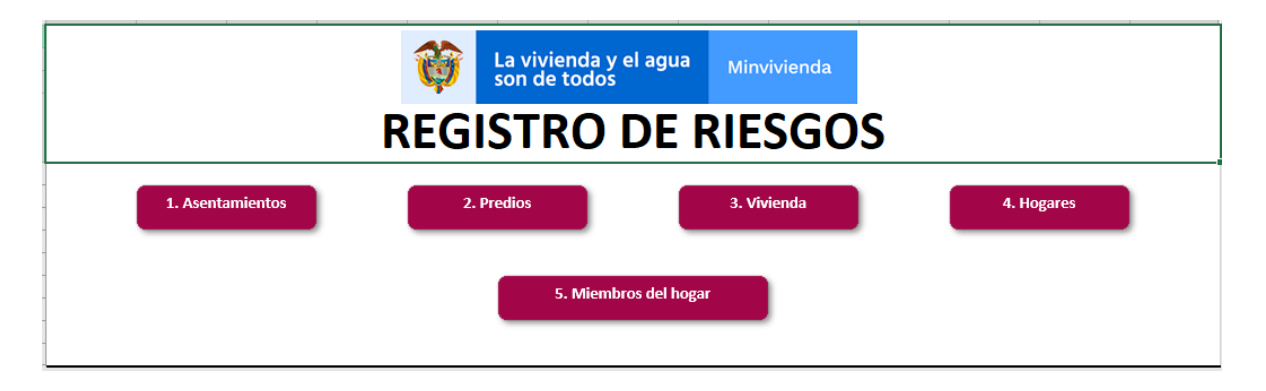

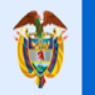

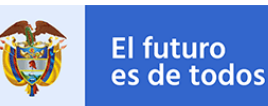

Todas las pestañas marcadas con el comentario resaltado en rojo (Obligatorio) y los campos marcados con un asterisco (\*) en rojo deben diligenciarse obligatoriamente. Adicionalmente, los campos cuentan con una serie de restricciones que deben cumplirse a la hora de ser diligenciados.

El registro de la información se tiene que realizar en orden y consecutivamente, no pueden tener registros de filas completamente vacíos.

### 1. Asentamientos

#### **1.Asentamientos**

En esta pestaña se registra toda la información correspondiente al inventario de asentamientos ubicados en zonas de alto riesgo tramitadas por el Ente Territorial en cada Municipio.

La pestaña tiene un límite máximo de 200 registros.

| Nombre del campo                   | Restricciones                                                                                                    |
|------------------------------------|----------------------------------------------------------------------------------------------------|
| B. ID                              | <ul> <li>Este campo no es editable al usuario.</li> <li>Este campo se calcula</li> <li>eutométicomento quendo se ingrese al</li> </ul> |
|                                    | valor de la columna C de la pestaña 1.                                                                                                 |
|                                    | Asentamientos.                                                                                                    |
|                                    | - Este campo no puede estar repetido.                                                                                                  |
|                                    | - Este campo es obligatorio.                                                                                                    |
| C. ¿Actualización de asentamiento? | - Este campo es de tipo parametrico por                                                                                                |
|                                    | lo que se debe seleccionar unicamente                                                                                                  |
|                                    |                                                                                                    |
|                                    | - Este campo es do tipo paramétrico por                                                                                                |
|                                    | - Este campo es de lipo parametrico por                                                                                                |
| D. Departamento                    | lo que se debe seleccional unicamente                                                                                                  |
|                                    | - Este campo solo se diligencia una                                                                                                    |
|                                    | única vez en la fila 5                                                                                                    |
|                                    | - Este campo es obligatorio.                                                                                                    |
|                                    | - Este campo es de tipo paramétrico por                                                                                                |
| E. Municipio                       | lo que se debe seleccionar únicamente                                                                                                  |
|                                    | las opciones de la lista.                                                                                                    |
|                                    | - Este campo solo se diligencia una                                                                                                    |
|                                    | única vez en la fila 5.                                                                                                    |
|                                    | - Este campo depende del valor                                                                                                    |
|                                    | diligenciado en la columna D.                                                                                                    |
| F. Tipo de POT                     | - Este campo es obligatorio.                                                                                                    |

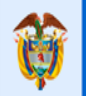

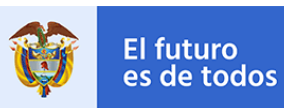

|                                                   | <ul> <li>Este campo es de tipo paramétrico por<br/>lo que se debe seleccionar únicamente<br/>las opciones de la lista.</li> <li>Este campo solo se diligencia una<br/>única vez en la fila 5.</li> </ul>    |
|---------------------------------------------------|----------------------------------------------------------------------------------------------------|
| G. Número Total de Asentamientos<br>Inventariados | <ul> <li>Este campo es obligatorio.</li> <li>Este campo es numérico, solo valores<br/>enteros mayores que cero.</li> </ul>                                                                                  |
| H. Nombre                                         | <ul> <li>Este campo es obligatorio.</li> <li>Este campo es de tipo alfanumérico.</li> <li>Este campo no puede estar repetido.</li> </ul>                                                                    |
| I. Origen                                         | <ul> <li>Este campo es obligatorio.</li> <li>Este campo es de tipo paramétrico por<br/>lo que se debe seleccionar únicamente<br/>las opciones de la lista.</li> </ul>                                       |
| J. Fecha de creación                              | <ul> <li>Este campo es obligatorio.</li> <li>Este campo es de tipo fecha (mm/dd/aaaa).</li> <li>Este campo no debe tener fechas inferiores a (01/01/1900).</li> </ul>                                       |
| K. Área en Hectáreas                              | <ul> <li>Este campo es obligatorio.</li> <li>Este campo es de tipo numérico<br/>(Decimal), solo valores mayores que<br/>cero.</li> <li>El valor ingresado debe estar en<br/>hectáreas.</li> </ul>           |
| L. Comuna / Localidad                             | <ul> <li>Este campo no es obligatorio, si el asentamiento se encuentra en Zona rural puede diligenciarlo si no puede dejarlo en blanco.</li> <li>Este campo es de tipo alfanumérico.</li> </ul>             |
| M. Corregimiento / Vereda                         | <ul> <li>Este campo no es obligatorio, si el<br/>asentamiento se encuentra en Zona<br/>rural puede diligenciarlo si no puede<br/>dejarlo en blanco.</li> <li>Este campo es de tipo alfanumérico.</li> </ul> |
| N. Centro Poblado                                 | <ul> <li>Este campo no es obligatorio, si el asentamiento se encuentra en Zona rural puede diligenciarlo si no puede dejarlo en blanco.</li> <li>Este campo es de tipo alfanumérico.</li> </ul>             |
| O. Barrio                                         | - Este campo no es obligatorio, si el asentamiento se encuentra localizado en                                                                                                    |

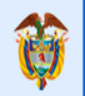

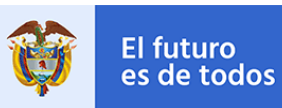

|                                                          | zona rural puede diligenciarlo si no<br>puede dejarlo en blanco.                                                                                                    |
|----------------------------------------------------------|----------------------------------------------------------------------------------------------------|
| P. N° de Predios                                         | <ul> <li>Este campo es de tipo anandmenco.</li> <li>Este campo es obligatorio.</li> <li>Este campo es numérico, solo valores<br/>enteros mayores o iguales que cero</li> </ul>                                                                                      |
| Q. N° de Viviendas                                       | <ul> <li>Este campo no es obligatorio, si no tiene la información puede dejarla en blanco.</li> <li>Este campo es numérico, solo valores enteros mayores o iguales que cero.</li> </ul>                                                                             |
| R. N° de Hogar                                           | <ul> <li>Este campo no es obligatorio, si no tiene la información puede dejarla en blanco.</li> <li>Este campo es numérico, solo valores enteros mayores o iguales que cero.</li> </ul>                                                                             |
| S. N° de Miembros de Hogar                               | <ul> <li>Este campo no es obligatorio, si no tiene la información puede dejarla en blanco.</li> <li>Este campo es numérico, solo valores enteros mayores o iguales que cero.</li> </ul>                                                                             |
| T. ¿Se Ha Implementado Medida de<br>Intervención?        | <ul> <li>Este campo es obligatorio.</li> <li>Este campo es de tipo paramétrico por<br/>lo que se debe seleccionar únicamente<br/>las opciones de la lista.</li> </ul>                                                                                               |
| U. Descripción de la Medida de<br>Intervención           | <ul> <li>Este campo es obligatorio, únicamente<br/>cuando el valor de T es Si.</li> <li>Este campo es de tipo alfanumérico.</li> </ul>                                                                                                    |
| V. Tratamiento Urbanístico                               | <ul> <li>Este campo no es obligatorio.</li> <li>Este campo es de tipo alfanumérico.</li> <li>Se ingresa el valor cuando en la tabla</li> <li>1.6 Tratamientos Urbanísticos se selecciona la opción "Otro" en SI.</li> </ul>                                         |
| W. ¿Cuenta con Legalización<br>Urbanística Según el POT? | <ul> <li>Este campo no es obligatorio.</li> <li>Este campo es de tipo paramétrico por<br/>lo que se debe seleccionar únicamente<br/>las opciones de la lista.</li> </ul>                                                                                            |
| X. ¿Existe Infraestructura de<br>Servicios?              | <ul> <li>Este campo es obligatorio.</li> <li>Este campo es de tipo paramétrico por<br/>lo que se debe seleccionar únicamente<br/>las opciones de la lista.</li> <li>Si su valor es Si se debe diligenciar la<br/>pestaña (1.8 Infra Servicios Públicos).</li> </ul> |

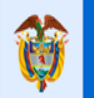

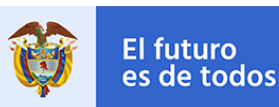

|                               | - Este campo es obligatorio.               |
|-------------------------------|--------------------------------------------|
|                               | - Este campo es de tipo paramétrico por    |
| Y. ¿Infraestructura Vial y de | lo que se debe seleccionar únicamente      |
| Transporte en Alto Riesgo?    | las opciones de la lista.                  |
|                               | - Si su valor es Si se debe diligenciar la |
|                               | pestaña (1.9 Infra Vial y Transporte).     |

En la pestaña 1. Asentamientos dispone de 12 botones, cada botón habilita la pestaña de registro de información correspondiente a su nombre.

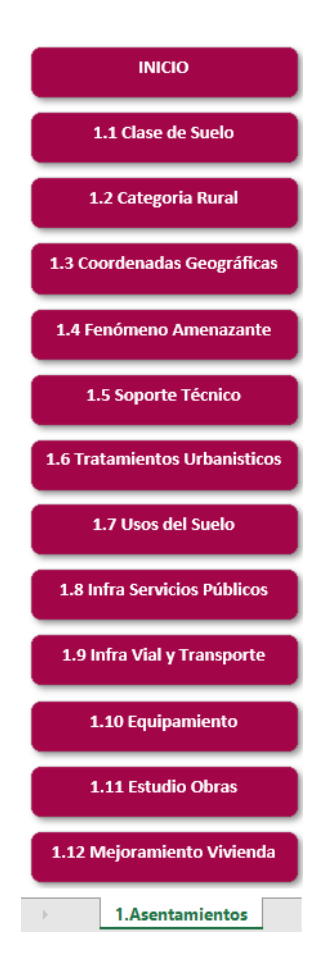

### 1.1 Clase de Suelo

### 1.1 Clase de Suelo

En esta pestaña se determinan las clases del suelo en las que está ubicado el asentamiento según el plan de ordenamiento territorial y es de carácter obligatorio su diligenciamiento por cada registro.

| Nombre del campo                                                                             | Restricciones |
|----------------------------------------------------------------------------------------------|---------------|
| <b>Calle 18 No. 7 – 59 Bogotá, Colombia</b><br>Conmutador (571) 322 34 34 <b>–</b> Ext: 2070 |               |
| www.minvivienda.gov.co                                                                       |               |

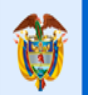

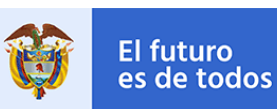

| B. Nombre Asentamiento            | - Este campo es autogenerado.                    |
|-----------------------------------|--------------------------------------------------|
|                                   | <ul> <li>Este campo es de tipo texto.</li> </ul> |
|                                   | - Este campo no es editable al usuario.          |
|                                   | <ul> <li>Este campo es obligatorio.</li> </ul>   |
|                                   | - Este campo es de tipo paramétrico por          |
|                                   | lo que se debe seleccionar únicamente            |
| C, E, G, I, K, WI.                | las opciones de la lista.                        |
| EXISTE                            | - No se deben dejar valores vacíos en            |
|                                   | la fila, una vez ingresado el primer             |
|                                   | registro.                                        |
| D,F,H,J,L,N.<br>Área en Hectáreas | - Este campo es obligatorio,                     |
|                                   | únicamente si el valor de "Existe" es SI;        |
|                                   | en caso de no tener el dato, debe                |
|                                   | ingresar el valor en cero (0).                   |
|                                   | - Este campo es de tipo numérico                 |
|                                   | (Decimal).                                       |

### 1.2 Categoría Rural

#### 1.2 Categoria Rural

Esta pestaña se registra únicamente cuando se selecciona en la pestaña 1.1 Clase de Suelo la opción de Rural en SI. Por lo tanto, allí se registra a que categoría pertenece el asentamiento cuando es Rural.

| Nombre del campo       | Restricciones                           |
|------------------------|-----------------------------------------|
|                        | - Este campo es autogenerado.           |
| B. Nombre Asentamiento | - Este campo es de tipo texto.          |
|                        | - Este campo no es editable al usuario. |
|                        | - Este campo es obligatorio,            |
|                        | únicamente cuando en la pestaña 1.1     |
|                        | Clase de Suelo se registra Rural en Si. |
|                        | - Este campo es de tipo paramétrico por |
| Existe                 | lo que se debe seleccionar únicamente   |
|                        | las opciones de la lista.               |
|                        | - No se deben dejar valores vacíos en   |
|                        | la fila, una vez ingresado el primer    |
|                        | registro.                               |

### 1.3 Coordenadas Geográficas

#### 1.3 Coordenadas Geográficas

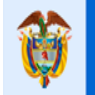

# **GUÍA PARA EL REGISTRO DE INFORMACIÓN**

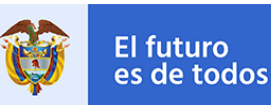

Esta pestaña es de registro obligatorio por lo que se ingresa toda la información correspondiente a las coordenadas planas que delimitan la localización del asentamiento en alto riesgo registrado, el sistema de referencia de las coordenadas a ingresar debe ceñirse a las Coordenadas Geográficas, ingresando la información en sistema decimal y utilizando los lineamientos técnicos que correspondan; como mínimo se deben registrar cuatro puntos por cada asentamiento.

La pestaña tiene un límite máximo de 800 registros.

| Nombre del campo       | Restricciones                           |
|------------------------|-----------------------------------------|
| B. Nombre Asentamiento | - Este campo es obligatorio.            |
|                        | - Este campo es de tipo paramétrico por |
|                        | lo que se debe seleccionar únicamente   |
|                        | las opciones de la lista.               |
| C. Latitud             | - Este campo es obligatorio.            |
|                        | - Este campo es de tipo alfanumérico.   |
|                        | - Se debe ingresar valores en sistema   |
|                        | decimal. (Ej: PE. 4.75 : 74,80)         |
| D. Longitud            | - Este campo es obligatorio.            |
|                        | - Este campo es de tipo alfanumérico.   |
|                        | - Se debe ingresar valores en sistema   |
|                        | decimal. (Ej: PE. 4.75 : 74,80)         |

### 1.4 Fenómeno Amenazante

#### 1.4 Fenómeno Amenazante

En esta pestaña se registra la información de los fenómenos amenazantes en el que se encuentra el asentamiento en alto riesgo.

| Nombre del campo                     | Restricciones                             |
|--------------------------------------|-------------------------------------------|
|                                      | - Este campo es autogenerado.             |
| B. Nombre Asentamiento               | - Este campo es de tipo texto.            |
|                                      | - Este campo no es editable al usuario.   |
| C, E, G, I, K, M, O, Q, S.<br>Existe | - Este campo es obligatorio.              |
|                                      | - Este campo es de tipo paramétrico por   |
|                                      | lo que se debe seleccionar únicamente     |
|                                      | las opciones de la lista.                 |
|                                      | - No se deben dejar valores vacíos en     |
|                                      | la fila, una vez ingresado el primer      |
|                                      | registro.                                 |
| D, F, H.                             | - Este campo es obligatorio,              |
| Área ha                              | únicamente si el valor de "Existe" es SI; |

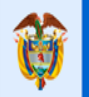

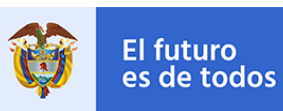

|                                   | en caso de no tener el dato, debe<br>ingresar el valor en cero (0).<br>- Este campo es de tipo numérico<br>(Decimal).                                                                                                    |
|-----------------------------------|----------------------------------------------------------------------------------------------------|
| J, L, N, P, R, T.<br>Tipo Amenaza | <ul> <li>Este campo es obligatorio,<br/>únicamente si el valor de "Existe" es SI;<br/>en caso de no tener el dato, debe<br/>seleccionar el valor "Sin Clasificación".</li> <li>Este campo es de tipo paramétrico por<br/>lo que se debe seleccionar únicamente<br/>las opciones de la lista.</li> </ul> |

### 1.5 Soporte Técnico

#### 1.5 Soporte Técnico

El registro de esta pestaña es obligatorio, allí se ingresan los respectivos soportes técnicos mediante el cual se establece el nivel de riesgo del asentamiento. La pestaña tiene un límite máximo de 400 registros.

| Nombre del campo           | Restricciones                                           |
|----------------------------|---------------------------------------------------------|
| P. Nombro Acontomianto     | - Este campo es obligatorio.                            |
|                            | - Este campo es de tipo paramétrico por                 |
| B. Nombre Asentamiento     | lo que se debe seleccionar únicamente                   |
|                            | las opciones de la lista.                               |
|                            | <ul> <li>Este campo es obligatorio.</li> </ul>          |
| C. Tipo de Soporte Técnico | - Este campo es de tipo paramétrico por                 |
|                            | lo que se debe seleccionar únicamente                   |
|                            | las opciones de la lista.                               |
| D Autor                    | <ul> <li>Este campo es obligatorio.</li> </ul>          |
|                            | <ul> <li>Este campo es de tipo alfanumérico.</li> </ul> |
| F Escala                   | - Este campo es obligatorio.                            |
|                            | <ul> <li>Este campo es de tipo alfanumérico.</li> </ul> |
|                            | - Este campo es obligatorio.                            |
|                            | - Este campo es de tipo fecha                           |
| F. Fecha                   | (mm/dd/aaaa).                                           |
|                            | - Este campo no debe tener fechas                       |
|                            | inferiores a (01/01/1900).                              |
| G. Cargar Soporte          | <ul> <li>Este campo no es editable.</li> </ul>          |
|                            | - Se debe cargar en la herramienta                      |
|                            | Bizagi obligatoriamente, en el                          |
|                            | respectivo registro. Es de tipo archivo                 |
|                            | (Cualquier formato)                                     |

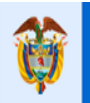

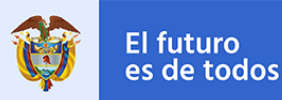

### **1.6 Tratamientos Urbanísticos**

#### 1.6 Tratamientos Urbanisticos

El registro de esta pestaña es opcional, allí se ingresa el tipo o los tipos de tratamientos urbanísticos que presenta el asentamiento en alto riesgo según le Plan de Ordenamiento Territorial.

| Nombre del campo                    | Restricciones                                                                                                    |
|-------------------------------------|----------------------------------------------------------------------------------------------------|
|                                     | - Este campo es autogenerado.                                                                                                    |
| B. Nombre Asentamiento              | <ul> <li>Este campo es de tipo texto.</li> </ul>                                                                                                    |
|                                     | - Este campo no es editable al usuario.                                                                                                    |
| C, D, E, F, G, H, I.<br>Seleccionar | <ul> <li>Este campo es obligatorio.</li> <li>Este campo es de tipo paramétrico por<br/>lo que se debe seleccionar únicamente<br/>las opciones de la lista.</li> <li>No se deben dejar valores vacíos en<br/>la fila, una vez ingresado el primer<br/>registro.</li> </ul> |

### 1.7 Usos del Suelo

#### 1.7 Usos del Suelo

El registro de esta pestaña es opcional, allí se ingresa el tipo o los tipos de uso de suelo que presenta el asentamiento en alto riesgo, permitidos por el Plan de Ordenamiento Territorial y el uso existente que presenta el territorio en el momento.

| Nombre del campo                   | Restricciones                                    |
|------------------------------------|--------------------------------------------------|
| B. Nombre Asentamiento             | - Este campo es autogenerado.                    |
|                                    | <ul> <li>Este campo es de tipo texto.</li> </ul> |
|                                    | - Este campo no es editable al usuario.          |
| C, E, G, I, K, M, O.<br>Permitidos | <ul> <li>Este campo es obligatorio.</li> </ul>   |
|                                    | - Este campo es de tipo paramétrico por          |
|                                    | lo que se debe seleccionar únicamente            |
|                                    | las opciones de la lista.                        |

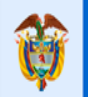

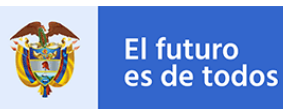

|                      | <ul> <li>No se deben dejar valores vacíos en<br/>la fila, una vez ingresado el primer</li> </ul> |
|----------------------|--------------------------------------------------------------------------------------------------|
|                      | registro.                                                                                        |
|                      | - Este campo es obligatorio.                                                                     |
| D, F, H, J, L, N, P. | - Este campo es de tipo paramétrico por                                                          |
| Existentes           | lo que se debe seleccionar únicamente                                                            |
|                      | las opciones de la lista.                                                                        |

### **1.8 Infraestructura de Servicios Públicos**

#### 1.8 Infra Servicios Públicos

El registro de esta pestaña es opcional, si en la pestaña 1. Asentamientos en la celda (X. ¿Existe Infraestructura de Servicios?) el valor es SI debe ingresa el tipo o los tipos de Infraestructura de Servicios Públicos que presenta el asentamiento en alto riesgo.

| Nombre del campo           | Restricciones                                  |
|----------------------------|------------------------------------------------|
| B. Nombre Asentamiento     | - Este campo es autogenerado.                  |
|                            | - Este campo es de tipo texto.                 |
|                            | - Este campo no es editable al usuario.        |
|                            | <ul> <li>Este campo es obligatorio.</li> </ul> |
|                            | - Este campo es de tipo paramétrico por        |
| CELLO                      | lo que se debe seleccionar únicamente          |
| Evisto                     | las opciones de la lista.                      |
|                            | - No se deben dejar valores vacíos en          |
|                            | la fila, una vez ingresado el primer           |
|                            | registro.                                      |
|                            | - Este campo es obligatorio,                   |
|                            | únicamente si el valor de la celda Existe      |
| D, G, J, M, P.             | es SI.                                         |
| Formal                     | - Este campo es de tipo paramétrico por        |
|                            | lo que se debe seleccionar únicamente          |
|                            | las opciones de la lista.                      |
| E, H, K, N, Q.<br>Informal | - Este campo es obligatorio,                   |
|                            | únicamente si el valor de la celda Existe      |
|                            | es SI.                                         |
|                            | - Este campo es de tipo paramétrico por        |
|                            | lo que se debe seleccionar únicamente          |
|                            | las opciones de la lista.                      |

### **1.9 Infraestructura Vial y Transporte**

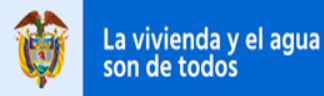

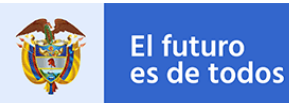

#### 1.9 Infra Vial y Transporte

El registro de esta pestaña es opcional, si en la pestaña 1. Asentamientos en la celda (Y. ¿Infraestructura Vial y de Transporte en Alto Riesgo?),el valor es SI debe ingresa el tipo o los tipos de Infraestructura Vial y Transporte que presenta el asentamiento en alto riesgo.

| Nombre del campo                       | Restricciones                                                                                                    |
|----------------------------------------|----------------------------------------------------------------------------------------------------|
| B. Nombre Asentamiento                 | - Este campo es autogenerado.                                                                                                    |
|                                        | - Este campo es de tipo texto.                                                                                                    |
|                                        | - Este campo no es editable al usuario.                                                                                                    |
| C, D, E, F, G, H, I, J.<br>Seleccionar | <ul> <li>Este campo es obligatorio.</li> <li>Este campo es de tipo paramétrico por<br/>lo que se debe seleccionar únicamente<br/>las opciones de la lista.</li> </ul> |
|                                        | <ul> <li>No se deben dejar valores vacíos en<br/>la fila, una vez ingresado el primer<br/>registro.</li> </ul>                                                        |

### 1.10 Equipamiento

#### 1.10 Equipamiento

El registro de esta pestaña es opcional, allí se ingresa el tipo o los tipos de Equipamiento que presenta el asentamiento en alto riesgo.

| Nombre del campo                                                             | Restricciones                                                                                                    |
|------------------------------------------------------------------------------|----------------------------------------------------------------------------------------------------|
| B. Nombre Asentamiento                                                       | - Este campo es autogenerado.                                                                                                    |
|                                                                              | <ul> <li>Este campo es de tipo texto.</li> </ul>                                                                                                    |
|                                                                              | - Este campo no es editable al usuario.                                                                                                    |
| C, F, I, L, O, R, U, X, AA, AD, AG, AJ,<br>AM.<br>Cobertura del Equipamiento | <ul> <li>Este campo es obligatorio, en caso de<br/>no tener el dato debe seleccionar el<br/>valor "Sin Clasificación".</li> <li>Este campo es de tipo paramétrico por<br/>lo que se debe seleccionar únicamente<br/>las opciones de la lista.</li> <li>No se deben dejar valores vacíos en<br/>la fila, una vez ingresado el primer<br/>registro.</li> </ul> |
| D, G, J, M, P, S, V, Y, AB, AE, AH, AK,<br>AN.<br>Cantidad Público           | - Este campo es obligatorio,<br>únicamente si el valor de la celda<br>Cobertura del Equipamiento es<br>diferente de "Sin Clasificación".                                                                                                    |

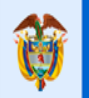

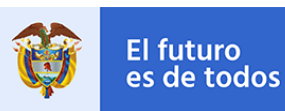

|                                         | - Este campo es de tipo numerico     |
|-----------------------------------------|--------------------------------------|
|                                         | (Decimal), valores mayores o iguales |
|                                         | que cero (0).                        |
|                                         | - Este campo es obligatorio,         |
|                                         | únicamente si el valor de la celda   |
| E, H, K, N, Q, T, W, Z, AC, AF, AI, AL, | Cobertura del Equipamiento es        |
| AO.                                     | diferente de "Sin Clasificación".    |
| Cantidad Privado                        | - Este campo es de tipo numérico     |
|                                         | (Decimal), valores mayores o iguales |
|                                         | que cero (0).                        |

### 1.11 Estudio Obras

#### 1.11 Estudio Obras

El registro de esta pestaña es opcional, allí se ingresan los estudios y obras de mitigación de riesgo presentas en el asentamiento.

La pestaña tiene un límite máximo de 400 registros.

| Nombre del campo                       | Restricciones                                           |
|----------------------------------------|---------------------------------------------------------|
| R Nombro Asontamionto                  | <ul> <li>Este campo es obligatorio.</li> </ul>          |
|                                        | - Este campo es de tipo paramétrico por                 |
| D. Nombre Aserianiento                 | lo que se debe seleccionar únicamente                   |
|                                        | las opciones de la lista.                               |
| C. Nombre                              | <ul> <li>Este campo es obligatorio.</li> </ul>          |
|                                        | <ul> <li>Este campo es de tipo alfanumérico.</li> </ul> |
|                                        | <ul> <li>Este campo es obligatorio.</li> </ul>          |
| D Tino                                 | - Este campo es de tipo paramétrico por                 |
|                                        | lo que se debe seleccionar únicamente                   |
|                                        | las opciones de la lista.                               |
|                                        | <ul> <li>Este campo es obligatorio.</li> </ul>          |
| E Estado de Estudio                    | - Este campo es de tipo paramétrico por                 |
|                                        | lo que se debe seleccionar únicamente                   |
|                                        | las opciones de la lista.                               |
| F. Valor de la Intervención Programado | <ul> <li>Este campo es obligatorio.</li> </ul>          |
|                                        | - Este campo es de tipo moneda.                         |
| G. Valor do Intorvonción Ejecutado     | <ul> <li>Este campo es obligatorio.</li> </ul>          |
| G. Valor de intervención Ejeculado     | - Este campo es de tipo moneda.                         |
| H. Año                                 | <ul> <li>Este campo es obligatorio.</li> </ul>          |
|                                        | - Este campo es de tipo alfanumérico                    |
|                                        | (Max 4 caracteres)                                      |
| I. Entidad Responsable                 | - Este campo es obligatorio.                            |

### Calle 18 No. 7 – 59 Bogotá, Colombia

Conmutador (571) 322 34 34 – Ext: 2070 www.minvivienda.gov.co

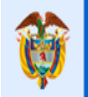

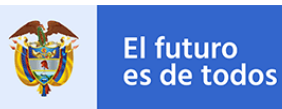

| - Este campo es de tipo paramétrico por |
|-----------------------------------------|
| lo que se debe seleccionar únicamente   |
| las opciones de la lista.               |

### 1.12 Mejoramiento Vivienda

#### 1.12 Mejoramiento Vivienda

El registro de esta pestaña es opcional, allí se ingresan los Mejoramientos de Vivienda para la mitigación del riesgo que presentas en el asentamiento. La pestaña tiene un límite máximo de 400 registros.

| Nombre del campo       | Restricciones                           |
|------------------------|-----------------------------------------|
| R Nombro Acontamionto  | - Este campo es obligatorio.            |
|                        | - Este campo es de tipo paramétrico por |
| B. Nombre Asentamiento | lo que se debe seleccionar únicamente   |
|                        | las opciones de la lista.               |
|                        | - Este campo es obligatorio.            |
| C. Estado              | - Este campo es de tipo paramétrico por |
|                        | lo que se debe seleccionar únicamente   |
|                        | las opciones de la lista.               |
| D Valor Programado     | - Este campo es obligatorio.            |
|                        | - Este campo es de tipo moneda.         |
|                        | - Este campo es obligatorio.            |
| E Subsidio Otorgado    | - Este campo es de tipo paramétrico por |
|                        | lo que se debe seleccionar únicamente   |
|                        | las opciones de la lista.               |
|                        | - Este campo es obligatorio,            |
| F. Valor Ejecutado     | únicamente si el calor de la celda      |
|                        | (Subsidio Otorgado) es SI.              |
|                        | - Este campo es de tipo moneda.         |
| G. Fuente de Recurso   | - Este campo es obligatorio,            |
|                        | únicamente si el calor de la celda      |
|                        | (Subsidio Otorgado) es SI.              |
|                        | - Este campo es de tipo alfanumérico.   |
| H. Entidad Responsable | - Este campo es obligatorio.            |
|                        | - Este campo es de tipo paramétrico por |
|                        | lo que se debe seleccionar únicamente   |
|                        | las opciones de la lista.               |

### 2. Predios

2.Predios

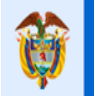

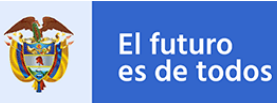

En esta pestaña se registra toda la información correspondiente al inventario de predios ubicados en los respectivos asentamientos de zonas de alto riesgo, el registro de esta pestaña de carácter obligatorio.

La pestaña tiene un límite máximo de 2000 registros.

| Nombre del campo                                | Restricciones                                                                                                    |
|-------------------------------------------------|----------------------------------------------------------------------------------------------------|
| B. ID                                           | <ul> <li>Este campo no es editable al usuario.</li> <li>Este campo se calcula<br/>automáticamente cuando se ingresa el<br/>valor de la columna D de la pestaña 2.</li> <li>Predios.</li> <li>Este campo no puede estar repetido.</li> </ul> |
| C. Nombre Asentamiento                          | <ul> <li>Este campo es obligatorio.</li> <li>Este campo es de tipo paramétrico por<br/>lo que se debe seleccionar únicamente<br/>las opciones de la lista.</li> </ul>                                                                       |
| D. Tipo de Identificación                       | <ul> <li>Este campo es obligatorio.</li> <li>Este campo es de tipo paramétrico por<br/>lo que se debe seleccionar únicamente<br/>las opciones de la lista.</li> </ul>                                                                       |
| E. Número de Identificación del Predio          | <ul> <li>Este campo es obligatorio.</li> <li>Este campo es de tipo alfanumérico.</li> </ul>                                                                                                    |
| F. Área Predio Hectáreas                        | <ul> <li>Este campo es obligatorio.</li> <li>Este campo es numérico (Decimal),<br/>solo valores mayores que cero.</li> <li>El valor ingresado debe estar en<br/>hectáreas.</li> </ul>                                                       |
| G. Forma de Tenencia del Predio                 | <ul> <li>Este campo es obligatorio.</li> <li>Este campo es de tipo paramétrico por<br/>lo que se debe seleccionar únicamente<br/>las opciones de la lista.</li> </ul>                                                                       |
| H. Tipo de Afectación                           | <ul> <li>Este campo es obligatorio.</li> <li>Este campo es de tipo paramétrico por<br/>lo que se debe seleccionar únicamente<br/>las opciones de la lista.</li> </ul>                                                                       |
| I. Número de Viviendas del Predio               | <ul> <li>Este campo no es obligatorio, si no<br/>tiene la información puede dejarla en<br/>blanco.</li> <li>Este campo es numérico, solo valores<br/>enteros mayores o iguales que cero.</li> </ul>                                         |
| J. Número de Viviendas Inventariadas por Predio | <ul> <li>Este campo no es obligatorio, si no<br/>tiene la información puede dejarla en<br/>blanco.</li> </ul>                                                                                                    |

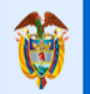

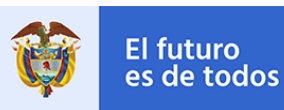

|                                                           | - Este campo es numérico, solo valores<br>enteros mayores o iguales que cero                                                                                          |
|-----------------------------------------------------------|----------------------------------------------------------------------------------------------------|
| K. Forma de Reconocimiento de<br>Condición de Alto Riesgo | <ul> <li>Este campo es obligatorio.</li> <li>Este campo es de tipo paramétrico por<br/>lo que se debe seleccionar únicamente<br/>las opciones de la lista.</li> </ul> |

En la pestaña 2. Predios dispone de 2 botones, cada botón habilita la pestaña de registro de información correspondiente a su nombre.

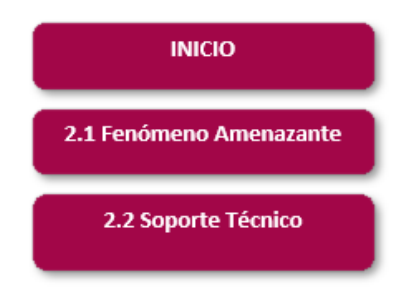

### 2.1 Fenómeno Amenazante Predio

#### 2.1 Fenómeno Amenazante Predio

En esta pestaña se registra la información de los fenómenos amenazantes en el que se encuentra los predios del asentamiento en alto riesgo.

| Nombre del campo       | Restricciones                                    |
|------------------------|--------------------------------------------------|
| B. Predio              | - Este campo es autogenerado.                    |
|                        | <ul> <li>Este campo es de tipo texto.</li> </ul> |
|                        | - Este campo no es editable al usuario.          |
| C. Nombre Asentamiento | - Este campo es autogenerado.                    |
|                        | - Este campo es de tipo texto.                   |
|                        | - Este campo no es editable al usuario.          |
|                        | - Este campo es obligatorio.                     |
|                        | - Este campo es de tipo paramétrico por          |
|                        | lo que se debe seleccionar únicamente            |
| Existe                 | las opciones de la lista.                        |
|                        | - No se deben dejar valores vacíos en            |
|                        | la fila, una vez ingresado el primer             |
|                        | registro.                                        |
| E, G, I.               | - Este campo es obligatorio,                     |
|                        | únicamente si el valor de "Existe" es SI,        |
| Área ha                | en caso de no tener el dato, debe                |
|                        | ingresar el valor en cero (0).                   |

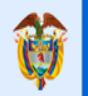

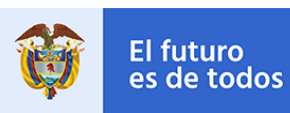

|                                   | - Este campo es de tipo numérico          |
|-----------------------------------|-------------------------------------------|
|                                   | (Decimal).                                |
| K, M, O, Q, S, U.<br>Tipo Amenaza | - Este campo es obligatorio,              |
|                                   | unicamente si el valor de "Existe" es SI; |
|                                   | en caso de no tener el dato, debe         |
|                                   | seleccionar el valor "Sin Clasificación"  |
|                                   | - Este campo es de tipo paramétrico por   |
|                                   | lo que se debe seleccionar únicamente     |
|                                   | las opciones de la lista.                 |

### 2.2 Soporte Técnico Predio

### 2.2 Soporte Técnico Predio

El registro de esta pestaña es opcional, allí se ingresan los respectivos soportes técnicos mediante el cual se establece el nivel de riesgo del predio.

| Nombre del campo           | Restricciones                                  |
|----------------------------|------------------------------------------------|
| P. Nombro Acontomionto     | - Este campo es obligatorio.                   |
|                            | - Este campo es de tipo paramétrico por        |
| B. Nombre Asemannento      | lo que se debe seleccionar únicamente          |
|                            | las opciones de la lista.                      |
|                            | <ul> <li>Este campo es obligatorio.</li> </ul> |
| C. Predio                  | - Este campo es de tipo paramétrico por        |
|                            | lo que se debe seleccionar únicamente          |
|                            | las opciones de la lista.                      |
|                            | - Este campo es obligatorio.                   |
| D. Tipo de Soporte Técnico | - Este campo es de tipo paramétrico por        |
|                            | lo que se debe seleccionar únicamente          |
|                            | las opciones de la lista.                      |
| F. Autor                   | - Este campo es obligatorio.                   |
|                            | - Este campo es de tipo alfanumérico.          |
| F. Escala                  | - Este campo es obligatorio.                   |
|                            | - Este campo es de tipo alfanumérico.          |
|                            | - Este campo es obligatorio.                   |
|                            | - Este campo es de tipo fecha                  |
| G. Fecha                   | (mm/dd/aaaa).                                  |
|                            | - Este campo no debe tener fechas              |
|                            | inferiores a (01/01/1900).                     |
| H. Cargar Soporte          | - Este campo no es editable.                   |
|                            | - Se debe cargar en la herramienta             |
|                            | Bizagi obligatoriamente, en el                 |
|                            | respectivo registro. Es de tipo archivo        |
|                            | (Cualquier formato)                            |

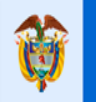

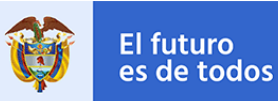

### 3. Vivienda

### 3.Vivienda

En esta pestaña se registra toda la información correspondiente al inventario de viviendas ubicados en los respectivos asentamientos de zonas de alto riesgo, el registro de esta pestaña es opcional.

La pestaña tiene un límite máximo de 2000 registros.

| Nombre del campo                  | Restricciones                                                                                                    |
|-----------------------------------|----------------------------------------------------------------------------------------------------|
| B. ID                             | <ul> <li>Este campo no es editable al usuario.</li> <li>Este campo se calcula<br/>automáticamente cuando se ingresa el<br/>valor de la columna K de la pestaña 3.</li> <li>Vivienda.</li> <li>Este campo no puede estar repetido.</li> </ul> |
| C. Nombre Asentamiento            | <ul> <li>Este campo es obligatorio.</li> <li>Este campo es de tipo paramétrico por<br/>lo que se debe seleccionar únicamente<br/>las opciones de la lista.</li> </ul>                                                                        |
| D. Predio                         | <ul> <li>Este campo es obligatorio.</li> <li>Este campo es de tipo paramétrico por<br/>lo que se debe seleccionar únicamente<br/>las opciones de la lista.</li> </ul>                                                                        |
| E. Tipo de Documento de Identidad | <ul> <li>Este campo no es obligatorio.</li> <li>Este campo es de tipo paramétrico por<br/>lo que se debe seleccionar únicamente<br/>las opciones de la lista.</li> </ul>                                                                     |
| F. Número de documento            | <ul> <li>Este campo no es obligatorio.</li> <li>Este campo es de tipo alfanumérico.</li> </ul>                                                                                                    |
| G. Nombres                        | <ul> <li>Este campo no es obligatorio.</li> <li>Este campo es de tipo alfanumérico.</li> </ul>                                                                                                    |
| H. Apellidos                      | <ul> <li>Este campo no es obligatorio.</li> <li>Este campo es de tipo alfanumérico.</li> </ul>                                                                                                    |
| I. Fecha de nacimiento            | <ul> <li>Este campo no es obligatorio.</li> <li>Este campo es de tipo fecha (mm/dd/aaaa).</li> <li>Este campo no debe tener fechas inferiores a (01/01/1900).</li> </ul>                                                                     |
| J. Dirección                      | <ul> <li>Este campo no es obligatorio.</li> <li>Este campo es de tipo alfanumérico.</li> </ul>                                                                                                    |
| K. Código Catastral               | <ul> <li>Este campo no es obligatorio.</li> <li>Este campo es de tipo alfanumérico.</li> </ul>                                                                                                    |

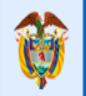

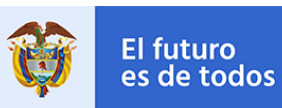

| L. Forma de tenencia                           | <ul> <li>Este campo no es obligatorio.</li> <li>Este campo es de tipo paramétrico por<br/>lo que se debe seleccionar únicamente<br/>las opciones de la lista.</li> </ul>                             |
|------------------------------------------------|----------------------------------------------------------------------------------------------------|
| M. Área Construida Hectáreas                   | <ul> <li>Este campo no es obligatorio.</li> <li>Este campo es numérico (Decimal),<br/>solo valores mayores que cero.</li> <li>El valor ingresado debe estar en<br/>hectáreas.</li> </ul>             |
| N. Actividad desarrollada en la vivienda       | <ul> <li>Este campo no es obligatorio.</li> <li>Este campo es de tipo paramétrico por<br/>lo que se debe seleccionar únicamente<br/>las opciones de la lista.</li> </ul>                             |
| O. Otra actividad desarrollada, ¿Cuál?         | <ul> <li>Este campo es obligatorio,<br/>únicamente si en la celda (N. Actividad<br/>desarrollada en la vivienda), tiene como<br/>valor Otro.</li> <li>Este campo es de tipo alfanumérico.</li> </ul> |
| P. ¿Vivienda objeto de reasentamiento?         | <ul> <li>Este campo no es obligatorio.</li> <li>Este campo es de tipo paramétrico por<br/>lo que se debe seleccionar únicamente<br/>las opciones de la lista.</li> </ul>                             |
| Q. La vivienda tiene orden de evacuación       | <ul> <li>Este campo no es obligatorio.</li> <li>Este campo es de tipo paramétrico por<br/>lo que se debe seleccionar únicamente<br/>las opciones de la lista.</li> </ul>                             |
| R. Nivel prioridad de intervención             | <ul> <li>Este campo no es obligatorio.</li> <li>Este campo es de tipo paramétrico por<br/>lo que se debe seleccionar únicamente<br/>las opciones de la lista.</li> </ul>                             |
| S. Número de hogares en la vivienda            | <ul> <li>Este campo no es obligatorio, si no tiene la información puede dejarla en blanco.</li> <li>Este campo es numérico, solo valores enteros mayores o iguales que cero.</li> </ul>              |
| T. Número total de habitaciones en la vivienda | <ul> <li>Este campo no es obligatorio, si no<br/>tiene la información puede dejarla en<br/>blanco.</li> <li>Este campo es numérico, solo valores<br/>enteros mayores o iguales que cero.</li> </ul>  |
| U. Estado                                      | - Este campo es obligatorio,<br>únicamente si en la celda (P. ¿Vivienda<br>objeto de reasentamiento?), tiene como                                                                                    |

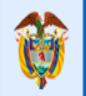

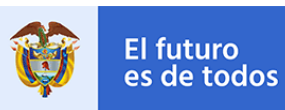

|                                     | valor SI. En caso no tener el valor<br>dejarlo en blanco.<br>- Este campo es de tipo paramétrico por<br>lo que se debe seleccionar únicamente<br>las opciones de la lista.                                                                                                    |
|-------------------------------------|----------------------------------------------------------------------------------------------------|
| V. Costo valor programado           | <ul> <li>Este campo es obligatorio,<br/>únicamente si en la celda (P. ¿Vivienda<br/>objeto de reasentamiento?), tiene como<br/>valor SI.</li> <li>Este valor es de tipo moneda.</li> </ul>                                                                                                    |
| W. Costo valor ejecutado            | - Este campo es obligatorio,<br>únicamente si en la celda (P. ¿Vivienda<br>objeto de reasentamiento?), tiene como<br>valor SI. En caso no tener el valor<br>dejarlo en blanco<br>- Este valor es de tipo moneda.                                                                                                    |
| X. Subsidio otorgado                | <ul> <li>Este campo es obligatorio,<br/>únicamente si en la celda (P. ¿Vivienda<br/>objeto de reasentamiento?), tiene como<br/>valor SI. En caso no tener el valor<br/>dejarlo en blanco</li> <li>Este campo es de tipo paramétrico por<br/>lo que se debe seleccionar únicamente<br/>las opciones de la lista.</li> </ul> |
| Y. Valor Entregado                  | - Este campo es obligatorio,<br>únicamente si en la celda (X. Subsidio<br>otorgado), tiene como valor SI. En caso<br>no tener el valor dejarlo en blanco<br>- Este valor es de tipo moneda.                                                                                                    |
| Z. Fuente de recursos               | - Este campo es obligatorio,<br>únicamente si en la celda (X. Subsidio<br>otorgado), tiene como valor SI. En caso<br>no tener el valor dejarlo en blanco<br>- Este valor es tipo alfanumérico.                                                                                                    |
| AA. Entidad Responsable / Ejecutora | <ul> <li>Este campo es obligatorio,<br/>únicamente si en la celda (P. ¿Vivienda<br/>objeto de reasentamiento?), tiene como<br/>valor SI. En caso no tener el valor<br/>dejarlo en blanco</li> <li>Este campo es de tipo paramétrico por<br/>lo que se debe seleccionar únicamente<br/>las opciones de la lista.</li> </ul> |
| AB. Ubicación predio Destino        | - Este campo es obligatorio,<br>únicamente si en la celda (P. ¿Vivienda<br>objeto de reasentamiento?), tiene como                                                                                                    |

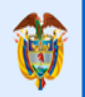

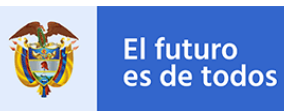

|                                                      | valor SI. En caso no tener el valor<br>dejarlo en blanco<br>- Este campo es de tipo paramétrico por<br>lo que se debe seleccionar únicamente<br>las opciones de la lista.                                                                                                    |
|------------------------------------------------------|----------------------------------------------------------------------------------------------------|
| AC. Destinación Final predio afectado                | <ul> <li>Este campo es obligatorio,<br/>únicamente si en la celda (P. ¿Vivienda<br/>objeto de reasentamiento?), tiene como<br/>valor SI. En caso no tener el valor<br/>dejarlo en blanco</li> <li>Este campo es de tipo paramétrico por<br/>lo que se debe seleccionar únicamente<br/>las opciones de la lista.</li> </ul> |
| AD. Otra destinación final predio<br>afectado ¿Cuál? | <ul> <li>Este campo es obligatorio,<br/>únicamente si en la celda (AC.<br/>Destinación Final predio afectado),<br/>tiene como valor Otra. En caso no tener<br/>el valor dejarlo en blanco<br/>- Este valor es tipo alfanumérico.</li> </ul>                                                                                |
| AE. Tramite de entrega autoridad<br>ambiental        | <ul> <li>Este campo es obligatorio,<br/>únicamente si en la celda (P. ¿ Vivienda<br/>objeto de reasentamiento?), tiene como<br/>valor SI.</li> <li>Este campo es de tipo paramétrico por<br/>lo que se debe seleccionar únicamente<br/>las opciones de la lista.</li> </ul>                                                |

### 4. Hogares

#### 4.Hogares

En esta pestaña se registra toda la información correspondiente al inventario de hogares ubicados en los respectivos asentamientos de zonas de alto riesgo, el registro de esta pestaña es opcional.

La pestaña tiene un límite máximo de 2000 registros.

| Nombre del campo       | Restricciones                           |
|------------------------|-----------------------------------------|
| B. ID                  | - Este campo no es editable al usuario. |
|                        | - Este campo se calcula                 |
|                        | automáticamente cuando se ingresa el    |
|                        | valor de la columna G de la pestaña 4.  |
|                        | Hogares.                                |
|                        | - Este campo no puede estar repetido.   |
| C. Nombre Asentamiento | - Este campo es obligatorio.            |

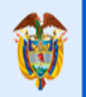

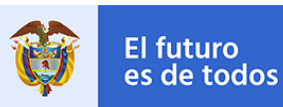

|                                                 | - Este campo es de tipo paramétrico por<br>lo que se debe seleccionar únicamente<br>las opciones de la lista.                                                                                                    |
|-------------------------------------------------|----------------------------------------------------------------------------------------------------|
| D. Predio                                       | <ul> <li>Este campo es obligatorio.</li> <li>Este campo es de tipo paramétrico por<br/>lo que se debe seleccionar únicamente<br/>las opciones de la lista.</li> </ul>                                                                                  |
| E. Vivienda                                     | <ul> <li>Este campo es obligatorio.</li> <li>Este campo es de tipo paramétrico por<br/>lo que se debe seleccionar únicamente<br/>las opciones de la lista.</li> </ul>                                                                                  |
| F. Hogar Vinculado a                            | <ul> <li>Este campo no es obligatorio.</li> <li>Este campo es de tipo paramétrico por<br/>lo que se debe seleccionar únicamente<br/>las opciones de la lista.</li> </ul>                                                                               |
| G. La familia es beneficiaria de algún subsidio | <ul> <li>Este campo no es obligatorio.</li> <li>Este campo es de tipo paramétrico por<br/>lo que se debe seleccionar únicamente<br/>las opciones de la lista.</li> </ul>                                                                               |
| H. La familia fue objeto de reasentamiento      | <ul> <li>Este campo no es obligatorio.</li> <li>Este campo es de tipo paramétrico por<br/>lo que se debe seleccionar únicamente<br/>las opciones de la lista.</li> </ul>                                                                               |
| I. Integrantes por hogar                        | <ul> <li>Este campo no es obligatorio.</li> <li>Este campo es numérico, solo valores<br/>enteros mayores o iguales que cero.</li> </ul>                                                                                                    |
| J. Cuál subsidio de vivienda                    | <ul> <li>Este campo es obligatorio,<br/>únicamente si en la celda (G. La familia<br/>es beneficiaria de algún subsidio), tiene<br/>como valor Si. En caso no tener el valor<br/>dejarlo en blanco</li> <li>Este valor es tipo alfanumérico.</li> </ul> |

### 5. Miembros del Hogar

#### 5.Miembros del Hogar

En esta pestaña se registra toda la información correspondiente al inventario de los miembros del hogar ubicados en los respectivos asentamientos de zonas de alto riesgo, el registro de esta pestaña es opcional.

La pestaña tiene un límite máximo de 2000 registros.

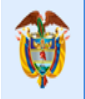

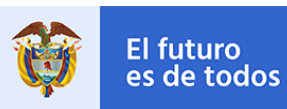

| Nombre del campo             | Restricciones                           |
|------------------------------|-----------------------------------------|
|                              | - Este campo no es editable al usuario. |
|                              | - Este campo se calcula                 |
| вір                          | automáticamente cuando se ingresa el    |
|                              | valor de la columna G de la pestaña 4.  |
|                              | Hogares.                                |
|                              | - Este campo no puede estar repetido.   |
|                              | - Este campo es obligatorio.            |
| C. Nombre Asentamiento       | - Este campo es de tipo paramétrico por |
|                              | lo que se debe seleccionar únicamente   |
|                              | las opciones de la lista.               |
|                              | - Este campo es obligatorio.            |
| D Predio                     | - Este campo es de tipo paramétrico por |
|                              | lo que se debe seleccionar únicamente   |
|                              | las opciones de la lista.               |
|                              | - Este campo es obligatorio.            |
| E Vivienda                   | - Este campo es de tipo paramétrico por |
|                              | lo que se debe seleccionar únicamente   |
|                              | las opciones de la lista.               |
|                              | - Este campo es obligatorio.            |
| F Hogar                      | - Este campo es de tipo paramétrico por |
|                              | lo que se debe seleccionar únicamente   |
|                              | las opciones de la lista.               |
| G Nombres                    | - Este campo no es obligatorio.         |
|                              | - Este campo es de tipo alfanumérico.   |
| H Apellidos                  | - Este campo no es obligatorio.         |
|                              | - Este campo es de tipo alfanumérico.   |
|                              | - Este campo no es obligatorio.         |
| L Tipo Documento Identidad   | - Este campo es de tipo paramétrico por |
|                              | lo que se debe seleccionar únicamente   |
|                              | las opciones de la lista.               |
| J. Nº de Documento Identidad | - Este campo no es obligatorio.         |
|                              | - Este campo es de tipo alfanumérico.   |
|                              | - Este campo no es obligatorio.         |
| K. Genero                    | - Este campo es de tipo paramétrico por |
|                              | lo que se debe seleccionar únicamente   |
|                              | las opciones de la lista.               |
| L. Fecha Nacimiento          | - Este campo no es obligatorio.         |
|                              | - Este campo es de tipo fecha           |
|                              | (mm/dd/aaaa).                           |
|                              | - Este campo no debe tener fechas       |
|                              | interiores a (01/01/1900).              |
| M. ¿Discapacidad?            | - Este campo no es obligatorio.         |

# Calle 18 No. 7 – 59 Bogotá, Colombia

Conmutador (571) 322 34 34 – Ext: 2070 www.minvivienda.gov.co

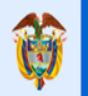

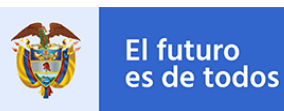

|                        | - Este campo es de tipo paramétrico por<br>lo que se debe seleccionar únicamente<br>las opciones de la lista.                                                                                                    |
|------------------------|----------------------------------------------------------------------------------------------------|
| N. ¿Cuál Discapacidad? | <ul> <li>Éste campo es obligatorio,<br/>únicamente si en la celda M.<br/>¿Discapacidad?), tiene como valor Si.<br/>En caso no tener el valor dejarlo en<br/>blanco</li> <li>Este campo es de tipo paramétrico por<br/>lo que se debe seleccionar únicamente<br/>las opciones de la lista.</li> </ul> |
| O. Régimen de Salud    | <ul> <li>Este campo no es obligatorio.</li> <li>Este campo es de tipo paramétrico por<br/>lo que se debe seleccionar únicamente<br/>las opciones de la lista.</li> </ul>                                                                                                    |

En la pestaña 5. Miembros del Hogar dispone de 1 botón, este habilita la pestaña de registro de información correspondiente a su nombre.

5.1 Condición Especial

### 5.1 Condición Especial

### 5.1 Condición Especial

El registro de esta pestaña es opcional, allí se ingresa el tipo o los tipos de condición especial que tiene el miembro del hogar.

| Nombre del campo       | Restricciones                           |
|------------------------|-----------------------------------------|
|                        | - Este campo es autogenerado.           |
| B. Nombre Asentamiento | - Este campo es de tipo texto.          |
|                        | - Este campo no es editable al usuario. |
|                        | - Este campo es autogenerado.           |
| C. Predio              | - Este campo es de tipo texto.          |
|                        | - Este campo no es editable al usuario. |
|                        | - Este campo es autogenerado.           |
| D. Vivienda            | - Este campo es de tipo texto.          |
|                        | - Este campo no es editable al usuario. |
|                        | - Este campo es autogenerado.           |
| E. Hogar               | - Este campo es de tipo texto.          |
|                        | - Este campo no es editable al usuario. |

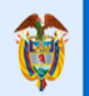

### **GUÍA PARA EL REGISTRO DE INFORMACIÓN**

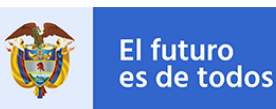

| E Miambro Hogor                                                                                                    | - Este campo es autogenerado.           |  |  |  |  |
|----------------------------------------------------------------------------------------------------|-----------------------------------------|--|--|--|--|
| F. Miembro nogai                                                                                                    |                                         |  |  |  |  |
|                                                                                                    | - Este campo no es editable al usuario. |  |  |  |  |
|                                                                                                    | - Este campo es obligatorio.            |  |  |  |  |
|                                                                                                    | - Este campo es de lipo parametrico por |  |  |  |  |
| G H I K I M N O P O                                                                                                    | lo que se debe seleccionar únicamente   |  |  |  |  |
| $\mathcal{O}_{\mathcal{O}}$ , $\mathcal{O}_{\mathcal{O}}$ , $\mathcal{O}$ | las opciones de la lista.               |  |  |  |  |
| Seleccional                                                                                                    | - No se deben dejar valores vacíos en   |  |  |  |  |
|                                                                                                    | la fila, una vez ingresado el primer    |  |  |  |  |
|                                                                                                    | registro.                               |  |  |  |  |

Al finalizar el diligenciamiento de la información proceda a guardar y subir el documento en la plataforma Bizagi.

Nota: Cuando se realice la actualización de información de un asentamiento, predio, vivienda, hogar o miembro de hogar se debe realiza sobre el ultimo Excel anteriormente registrado, adicional también puede agregar un nuevo asentamiento o registro sobre este caso. Por lo que es importante que todo el inventario de los asentamientos que tenga el Municipio a la fecha se encuentre en un solo documento de Excel y en este sea el que se realice el cargue final de la información.

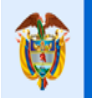

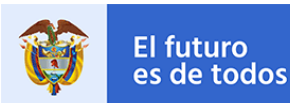

### **ACTIVIDAD – VALIDAR INFO/CARGAR DOCUMENTOS**

Esta actividad tiene como finalidad verificar en la aplicación el registro completo y correcto de la información previamente cargada en la plantilla de Excel. Adicional se tiene que realizar el cargue de los documentos en la Tabla Soporte Técnico que se encuentra a nivel del Asentamiento y Predio.

Grupo – Información Asentamientos: Para la validación de la información se tiene una tabla de Asentamientos en la cual se encuentran los N registros cargados previamente en el Excel, esta tabla tiene una forma de detalle en la cual se podrá visualizar la información de cada uno de los registros y así poder dar la respectiva aprobación de la información.

| V Información Asentamientos |             |                   |                  |  |  |  |
|-----------------------------|-------------|-------------------|------------------|--|--|--|
| 💌 Ase                       | entamientos |                   |                  |  |  |  |
|                             | Nombre      | Fecha de Creación | Ubicación        |  |  |  |
| :                           | Norte Uno   | 5/08/2009         | <u>Ubicación</u> |  |  |  |
| :                           | Norte Dos   | 7/01/1900         | Ubicación        |  |  |  |
| :                           | Sur Uno     | 9/01/1900         | <u>Ubicación</u> |  |  |  |
| 1                           | Ģ           |                   |                  |  |  |  |
|                             |             |                   |                  |  |  |  |

Si en la información ingresada se encuentra un registro de asentamiento marcado como actualización debe en este punto ingresar los respectivos ajustes que realizó sobre él, en el atributo de texto obligatorio "Observaciones de Ajustes".

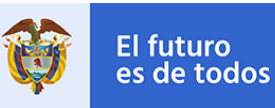

| <ul> <li>Information</li> </ul> | mación de <mark>l</mark> a Actividac | l                 |                  |
|---------------------------------|--------------------------------------|-------------------|------------------|
| 💌 Info                          | rmación Asentamient                  | 05                |                  |
| V As                            | entamientos                          |                   |                  |
|                                 | Nombre                               | Fecha de Creación | Ubicación        |
| :                               | Norte Uno                            | 20/08/2020        | <u>Ubicación</u> |
| :                               | Sur Uno                              | 17/08/2020        | <u>Ubicación</u> |
| 1                               | Ģ                                    |                   |                  |
| Character                       | inner de Ainster                     |                   |                  |
| Observad                        | ciones de Ajustes                    |                   |                  |
|                                 |                                      |                   |                  |
|                                 |                                      |                   |                  |
|                                 |                                      |                   | 1.               |

**Información Asentamiento:** El nivel de asentamientos cuenta con varias pestañas y grupos de información que deben ser validados según el diligenciamiento del Excel.

| Caracterización del Asentamiento en |  | POT e Infraestructura | Intervenciones Correctivas y Mejoram |
|-------------------------------------|--|-----------------------|--------------------------------------|
|-------------------------------------|--|-----------------------|--------------------------------------|

En la pestaña de Caracterización del Asentamiento en Alto riesgo se encuentran los siguientes grupos de información.

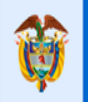

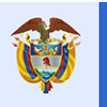

Gobierno de Colombia

|                                                                                                    |                                      |                                                       |                   | _ |
|----------------------------------------------------------------------------------------------------|--------------------------------------|-------------------------------------------------------|-------------------|---|
| <ul> <li>Información General Munic</li> </ul>                                                                                       | ipal                                 |                                                       |                   |   |
| País:                                                                                                    | Colombia                             | Departamento:                                         | Antioquia         |   |
| Municipio:                                                                                                    | Medellin                             | Código DANE:                                          | 05001             |   |
| Población:                                                                                                    | 2427129                              | Población Urbana:                                     | 2382399           |   |
| Población Rural:                                                                                                    | 44730                                | 🔎 Área del Municipio:                                 | 7536901899        |   |
| lipo de POT:                                                                                                    | Plan de Ordenamiento Territorial - P | DT (I Número Total de Asentamientos<br>Inventariados: | 2                 |   |
| Localización del Asentamie                                                                                                    | nto                                  |                                                       |                   | - |
| Nombre:                                                                                                    | Norte Uno                            | 🗵 Origen:                                             | Formal            |   |
| Fecha de Creación :                                                                                                    | 5/08/2009                            | 💷 Área en Hectáreas:                                  | 9,00              |   |
| <ul> <li>Clases de Suelo</li> </ul>                                                                                                 |                                      |                                                       |                   |   |
| Tip                                                                                                    | o Clase de Suelo                     | ¿Existe?                                              | Area en Hectáreas |   |
|                                                                                                    | Urbano                               |                                                       | 3                 |   |
|                                                                                                    | Expansión                            |                                                       | 3                 |   |
| Uri                                                                                                    | sano - Protección                    |                                                       |                   |   |
| Ri                                                                                                    | iral - Protección                    |                                                       | 9                 |   |
| Expa                                                                                                    | nsión - Protección                   |                                                       | 8                 |   |
|                                                                                                    |                                      |                                                       |                   |   |
| <ul> <li>Categorias Rurales</li> </ul>                                                                                              | Categoria Rural                      |                                                       | ¿Existe?          |   |
|                                                                                                    | Rural                                |                                                       | 0                 |   |
|                                                                                                    | Centro Poblado                       |                                                       |                   |   |
|                                                                                                    | Vivienda Campestre                   |                                                       |                   |   |
|                                                                                                    | SubUrbano                            |                                                       |                   |   |
| orresimiento / Vereda:                                                                                                    |                                      |                                                       |                   |   |
| entro Poblado:                                                                                                    |                                      | (D                                                    |                   |   |
| V. Coordenador (CAC                                                                                                    |                                      |                                                       |                   |   |
| Coordenadas IGAC                                                                                                    | ienada X                             | Coordenada Y                                          | Ubicación         |   |
| 1.149.5                                                                                                    | 46,4025000                           | 1.022.385,9116000                                     |                   |   |
| 1.149.5                                                                                                    | 37,7910000                           | 1.022.377,3056000                                     |                   |   |
| 1.149.5                                                                                                    | 29,3644000                           | 1.022.386,0964000                                     |                   |   |
| 1.149.5                                                                                                    | 36,7201000                           | 1.022.393,6267000                                     |                   |   |
|                                                                                                    |                                      |                                                       |                   |   |
| Soporte Técnico                                                                                                    |                                      |                                                       |                   | _ |
| <ul> <li>Fenómenos Amenazantes</li> </ul>                                                                                           |                                      |                                                       |                   |   |
| Per                                                                                                    | orimiento Amenazante                 | (Existe?                                              | Area en Hectareas |   |
|                                                                                                    | Investories et Masa                  |                                                       |                   |   |
|                                                                                                    | Averida Torrencial                   | -                                                     | 2                 |   |
|                                                                                                    |                                      |                                                       |                   |   |
| <ul> <li>Otros Fenómenos Amena</li> </ul>                                                                                           | zantes                               |                                                       |                   |   |
|                                                                                                    | Fenómeno Amenazante                  | ¿Existe?                                              | Tipo Amenaza      |   |
|                                                                                                    | voicanica                            |                                                       | Ata               |   |
|                                                                                                    | Tsunamis                             |                                                       | AEa               |   |
|                                                                                                    | Tecnolózico                          |                                                       | ôlta              |   |
|                                                                                                    | Amenaza Sismica                      |                                                       |                   |   |
|                                                                                                    | Otro                                 |                                                       |                   |   |
|                                                                                                    |                                      |                                                       |                   |   |
| <ul> <li>Soportes Técnicos</li> </ul>                                                                                               | orte Técnico                         | tor Egrala                                            | Fecha Archiv      | 0 |
| Estudi                                                                                                    | os Básicos gh                        | ef 3:5                                                | 5/01/1900         |   |
|                                                                                                    |                                      |                                                       |                   |   |
| Conformación del Asentam                                                                                                    | iento                                |                                                       |                   |   |
|                                                                                                    | 5                                    | Número de Viviendas:                                  | 4                 |   |
| Número de Predios:                                                                                                    |                                      | 0                                                     | 2                 |   |
| Número de Predios:<br>Número de Hogares:                                                                                            | 1                                    | Numero Miembros Hogar ;                               |                   |   |
| Número de Predios:<br>Número de Hogares:                                                                                            | 1                                    | Variation Membros Hogar :                             |                   |   |
| Número de Predios:<br>Número de Hogares:<br>Antecendentes                                                                           | 1                                    | 🖓 Numero Miembros Hogar :                             |                   |   |
| Número de Predios:<br>Número de Hogares:<br># Antecendentes<br>Se Ha Implementado Medidas<br>de Intervención?:                      | 1<br>No                              | Numero Membros Hogar :                                |                   |   |
| Número de Predios:<br>Número de Hogares:<br># Antecendentes<br>Se Ha Implementado Medidas<br>de Intervención?:<br># Predios         | 1<br>No                              | Numero Membros Hogar !                                |                   |   |
| Kümero de Predios:<br>Kümero de Hogares:<br>Antecendentes<br>Se Na Implementado Medidas<br>le Intervención?<br>Predios<br>Y Predios | 1<br>No                              | Numero Miembros Hogar :                               |                   |   |

En la tabla de Coordenadas Geográficas se encuentra un enlace en cada punto ingresado el cual lo redirige a Google Mapas para poder ver la ubicación de este. En el asentamiento también se encuentra este enlace de Google Mapas el cual representa el punto medio de todas las coordenadas ingresadas en el respectivo asentamiento.

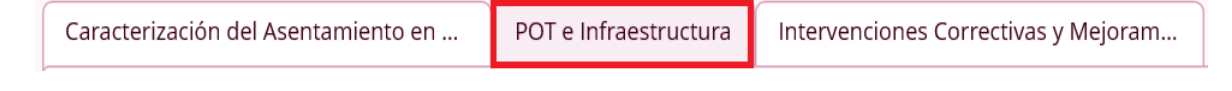

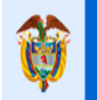

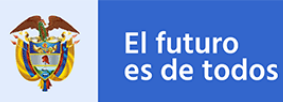

En la pestaña de POT e Infraestructura se encuentran los siguientes grupos de información.

| Tratamientos Urbanísticos     Tina da Testamientos Urbanísticos                                                                                                    |                                 | Colore                                                                                                    |                           | μ. |
|----------------------------------------------------------------------------------------------------|---------------------------------|----------------------------------------------------------------------------------------------------|---------------------------|----|
| Cancelidación                                                                                                    |                                 | Seleci                                                                                                    | aonar                     |    |
| Descusión                                                                                                    |                                 |                                                                                                    |                           |    |
| Renovation                                                                                                    |                                 |                                                                                                    | ·<br>1                    |    |
| Desarroiio                                                                                                    |                                 | -                                                                                                    |                           |    |
| Mejoramiento integral                                                                                                    |                                 |                                                                                                    |                           |    |
| Conservación                                                                                                    |                                 |                                                                                                    |                           |    |
| Ninguno                                                                                                    |                                 |                                                                                                    |                           |    |
| Otro                                                                                                    |                                 |                                                                                                    |                           |    |
| Y Usos del Suelo                                                                                                    |                                 |                                                                                                    |                           | Ø  |
| Tipo de Uso de Suelo                                                                                                    | Permitido                       |                                                                                                    | Existente                 |    |
| Residencial                                                                                                    | <u> </u>                        |                                                                                                    |                           |    |
| Cornercial                                                                                                    |                                 |                                                                                                    |                           |    |
| Industrial                                                                                                    |                                 |                                                                                                    |                           |    |
| Servicios                                                                                                    |                                 |                                                                                                    |                           |    |
| Mixto                                                                                                    |                                 |                                                                                                    |                           |    |
| Institucional - Equipamiento                                                                                                    |                                 |                                                                                                    |                           |    |
| Recreativo                                                                                                    |                                 |                                                                                                    |                           |    |
|                                                                                                    |                                 |                                                                                                    |                           |    |
| Cuenta con Legalización Urbanística Según el POT? :                                                                                                    | Requiere Acto Administrativo    |                                                                                                    |                           |    |
| r Infraestructura en Alto Riesgo                                                                                                    |                                 |                                                                                                    |                           |    |
| Existe Infraestructura de Servicios?:                                                                                                    | si                              |                                                                                                    |                           |    |
| Na lafanantana da Candidan Débliana                                                                                                    |                                 |                                                                                                    |                           |    |
| Tipo de Red de Servicio Público                                                                                                    | ¿Existe ?                       | Formal                                                                                                    | Informal                  |    |
| Acueducto                                                                                                    |                                 | 0                                                                                                    |                           |    |
| Gas                                                                                                    |                                 |                                                                                                    |                           |    |
| Energía                                                                                                    |                                 |                                                                                                    |                           |    |
| Alcantarrilado                                                                                                    |                                 |                                                                                                    |                           |    |
| Teléfono                                                                                                    |                                 |                                                                                                    |                           |    |
|                                                                                                    |                                 |                                                                                                    |                           |    |
| Infraestructura Vial y de Transporte en Alto Riesgo?:                                                                                                    | Si                              |                                                                                                    |                           |    |
| V Infraestructura Vial v da Transporta                                                                                                    |                                 |                                                                                                    |                           |    |
| Tipo de Infraestructura Vial                                                                                                    |                                 | ¿Hay Ries                                                                                                    | go?                       |    |
| Vehiculares                                                                                                    |                                 |                                                                                                    |                           |    |
| Peatonales                                                                                                    |                                 |                                                                                                    |                           |    |
|                                                                                                    |                                 |                                                                                                    |                           |    |
| Puentes                                                                                                    |                                 |                                                                                                    |                           |    |
| Puentes<br>Túneles                                                                                                    |                                 |                                                                                                    |                           |    |
| Puentes<br>Túneles<br>Otra                                                                                                    |                                 |                                                                                                    |                           |    |
| Puentes<br>Túneles<br>Otra                                                                                                    |                                 |                                                                                                    |                           |    |
| Purres<br>Túndes<br>Otra                                                                                                    |                                 |                                                                                                    |                           |    |
| Puntes Tindes Otra Votra Infraestructura Tipo de Infraestructura                                                                                                    |                                 | کا<br>Hay Riesgo                                                                                                    |                           | 2  |
| Puertes<br>Tindes<br>Otra<br>V Otra Infraestructura<br>Tipo de Infraestructura<br>Poiducto                                                                                                    |                                 | ¿Hay Riesgo                                                                                                    | ,                         | 1  |
| Puertes  Tindes  Otra  V Otra Infraestructura  Poliducto Oleduco  Oleduco                                                                                                    |                                 | 2Hay Riesgo                                                                                                    | ,                         | 1  |
| Puertes  Tunies  Otra  Otra Infraestructura  Poliducto  Propanoducto  Propanoducto  Poliducto  Propanoducto  Propanoducto Propanoducto Propanoduct Propanoduct Propanod |                                 | ¿Hay Riesgo                                                                                                    | ,                         |    |
| Puintes  Tinnées  Ctra  Ctra  Otra Infraestructura  Polducto  Oteducto  Propanoducto                                                                                                    |                                 | کر بلغی Riesgo<br>کر بلغی Riesgo<br>ک                                                                                                    |                           | 2  |
| Puartes Tindes Citra Citra Ci |                                 | رکلی کر کرد<br>رکلی Riesgo<br>رکلی کرد<br>رکلی کرد<br>رکلی کرد<br>رکلی کرد<br>رکلی کرد<br>رکلی کرد<br>رکلی کرد<br>رکلی کرد<br>رکلی کرد<br>رکلی کرد<br>رکلی کرد<br>رکار کرد<br>رکار کران مراکر<br>رکار کرد<br>رکار کرد<br>رکار کرد<br>رکار کرد<br>رکار کرد<br>رکار کرد<br>رکار کرد<br>رکار کرد<br>رکار کرد<br>رکار کرد<br>رکار کرد<br>رکار کرد<br>رکار کرد<br>رک<br>رکار کرد<br>رکار کرد<br>رکار کرد<br>رکار کرد<br>رکار کرد<br>رکار کرد<br>رکار کرد<br>رکار کرد<br>رکار کرد<br>رکار کرد<br>رکار کرد<br>رکار کران می کرد<br>رکار کرد<br>رکار کران می کرد<br>رکار کران می کرد<br>رکار می کران مار کران مار |                           |    |
| Votra Infraestructura      Otra Infraestructura      Otra Infraestructura      Votra Infraestructura      Votra Infraestruct     | pamiento Cantidad Púl           | 2Hay Riesgo                                                                                                    | ,<br>antidad Privado      |    |
| Votra Infraestructura      Otra Infraestructura      Otra Infraestructura      Otra Infraestructura      Votra Infraestructura      Votra Infraestructu     | pamiento Cantidad Púl           | zHay Riesgo                                                                                                    | antidad Privado<br>7      |    |
|                                                                                                    | pamiento Cantidad Púl<br>6<br>6 | ¿Hay Riesgo                                                                                                    | antidad Privado<br>7<br>7 |    |

En la pestaña de Intervenciones Correctivas y Mejoramiento se encuentran los siguientes grupos de información.

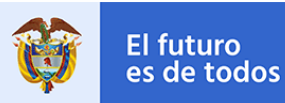

| Caracterización del Asentamiento en           | POT e Infraestru        | ictura Intervenciones Co     | orrectivas y Mejoram |                        |      |                     |   |
|-----------------------------------------------|-------------------------|------------------------------|----------------------|------------------------|------|---------------------|---|
|                                               |                         |                              |                      |                        |      |                     |   |
| V Intervenciones Correctivas                  | en el Asentamiento      |                              |                      |                        |      |                     |   |
| <ul> <li>Estudio de Diseño de Obra</li> </ul> | is en Mitigación del Ri | iesgo                        |                      |                        |      |                     | 2 |
| Nombre Tipo Interven                          | ción Estado             | Valor de la Intervención Pro | ogramado Valor de la | Intervención Ejecutado | Año  | Entidad Responsable |   |
| popfd Estudios de Diseño                      | de Obras Priorizado     | \$5,00                       |                      | \$5,00                 | 2020 | Municipio           |   |
|                                               |                         |                              |                      |                        |      |                     |   |
|                                               |                         |                              |                      |                        |      |                     |   |
| Viejoramiento de viviendas                    |                         |                              |                      |                        |      |                     |   |
| 👻 Mejoramiento de las Vivier                  | ndas                    |                              |                      |                        |      |                     | ? |
| Estado Mejoramiento                           | Valor Programado        | Subsidio Otorgado            | Valor Ejecutado      | Fuente de Recursos     | E    | ntidad Responsable  |   |
| Sin Obra                                      | \$500,00                | No                           |                      |                        |      | Municipio           |   |
|                                               |                         |                              |                      |                        |      |                     |   |

**Información Predios:** El nivel de predios cuenta con los siguientes grupos de información que deben ser validados según el diligenciamiento del Excel.

| Predios                                          |                                   |                             |                  |                       |                   |        |
|--------------------------------------------------|-----------------------------------|-----------------------------|------------------|-----------------------|-------------------|--------|
| V Predios                                        |                                   |                             |                  |                       |                   |        |
| Tipo de Identificación Pred                      | lio                               |                             |                  | Núme                  | ero Identificació | ón Pre |
| : Código Catastral                               |                                   |                             |                  |                       | 89879             |        |
| -                                                |                                   |                             |                  |                       |                   |        |
|                                                  |                                   |                             |                  |                       |                   |        |
| 🔍 información del Predio Localizado              | en el Asentamiento                |                             |                  |                       |                   |        |
| Tipo de Identificación Predio:                   | Código Catastral                  | Número Identificad          | ión Predio:      | 89879                 |                   |        |
| Área Predio en Hectáreas:                        | 9                                 | 😥 Forma de Tenencia         |                  | Propietario           |                   |        |
| Tipo de Afectación:                              | Área con Condición Riesgo - Total | Número de Viviend           | las del Predio:  | 9                     |                   | (2)    |
| Número de Viviendas Inventariadas por<br>Predio: | 8                                 | Forma Reconocimi<br>Riesgo: | ento Condición d | e Alto Sentencia      |                   |        |
| Información de Riesgo del Predio                 |                                   |                             |                  |                       |                   |        |
| 👻 Fenómenos Amenazantes                          |                                   |                             |                  |                       |                   |        |
| Tipo Fen                                         | nómeno Amenazante                 | ¿Exist                      | e?               | Área e                | en Hectáreas      |        |
| Mavi                                             | imientos en Masa                  |                             | 8                |                       | 8                 |        |
|                                                  | Inundaciones                      |                             | 9                |                       |                   |        |
| Ave                                              | enida Torrencial                  |                             |                  |                       |                   |        |
| Otros Fenómenos Amenazantes     Tino             | de Fenómeno Amenzante             |                             | ¿Existe?         |                       | Tipo Amenaza      |        |
|                                                  | Volcánica                         |                             |                  |                       |                   |        |
|                                                  | Subsidencia                       |                             |                  |                       |                   |        |
|                                                  | Tsunamis                          |                             |                  |                       |                   |        |
|                                                  | Tecnológico                       |                             |                  |                       |                   |        |
|                                                  | Amenaza Sísmica                   |                             |                  |                       | Alta              |        |
|                                                  | Otro                              |                             |                  |                       | Media             |        |
| ✓ Soporte Técnico                                |                                   |                             |                  |                       |                   |        |
| Tipo Soporte Téc                                 | cnico Autor                       | Escala                      |                  | Fecha                 | Archivo           |        |
| Estudios Básio                                   | j j                               | 5                           |                  | 5/09/2020             |                   |        |
|                                                  |                                   |                             |                  |                       |                   |        |
| Caracterización de la Vivienda                   |                                   |                             |                  |                       |                   |        |
| Viviendas                                        |                                   |                             |                  |                       |                   |        |
| Código Castastral                                | Propietario Forma                 | de Tenencia                 | ٤V               | ivienda Objeto de Rea | isentamiento?     |        |
| i 89596                                          | lo Pre                            | opietario                   |                  | Si                    |                   |        |
| م                                                |                                   |                             |                  |                       |                   |        |

**Información Viviendas:** El nivel de viviendas cuenta con los siguientes grupos de información que deben ser validados según el diligenciamiento del Excel.

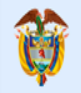

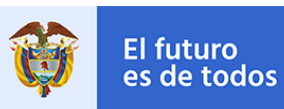

| 💿 Propietario ó Possedor ó Arrendatar      | io                                      |                      |                                |              |                    |
|--------------------------------------------|-----------------------------------------|----------------------|--------------------------------|--------------|--------------------|
| Tipo de Identificación :                   | Cédula de ciudadanía                    | 🔎 Número d           | le Identificación:             | 567856       | 2                  |
| Nombres:                                   | lo                                      | 🔎 Apellidos:         |                                | ro           | 2                  |
| Fecha de Nacimiento:                       | 5/01/1900                               | (2)                  |                                |              |                    |
| Vivienda                                   |                                         |                      |                                |              |                    |
| Dirección:                                 | hjjkjnkj                                | 🔎 Código Ca          | tastral:                       | 89596        | [2]                |
| Forma de Tenencia :                        | Propietario                             | 🔎 Área Cons          | struida en Hectáreas:          | 6            |                    |
| Actividad Desarrollada en la Vivienda :    | Otro                                    | 🔎 Otra Activ         | ridad Desarrollada, ¿Cuál?:    | ghjhg        |                    |
| ¿Vivienda Objeto de Reasentamiento ?:      | Si                                      | 🔎 ¿La Vivien         | da tiene Orden de Evacuación?: | Si           | 2                  |
| Nivel de Prioridad de Intervención :       | Alta                                    | 🔎 Número d           | le Hogares en la Vivienda:     | 96           | 2                  |
| Número Total de Habitantes en la Vivienda: | 9                                       | 2                    |                                |              |                    |
| 😪 Reasentamiento                           |                                         |                      |                                |              |                    |
| Estado Riesgo del Predio:                  | Reportado - CMGR                        | 🔎 Costo Valo         | or Programado:                 | \$5,00       |                    |
| Costo Valor Ejecutado:                     | \$6,00                                  | Subsidio (           | Dtorgado:                      | Si           |                    |
| Valor Entregado:                           | \$5,00                                  | Fuente de            | Recursos:                      | gj           |                    |
| Entidad Responsable / Ejecutora:           | Departamento                            | 🔎 Ubicación          | Predio Destino:                | Dirección    |                    |
| Destinación Final Predio Afectado:         | Otra                                    | Otra Dest<br>¿Cuál?: | inación Final Predio Afectado, | hgjghj       |                    |
| Trámite de Entrega Autoridad Ambiental:    | Pendiente Entrega                       | 2                    |                                |              |                    |
| Caracterización de los Hogares             |                                         |                      |                                |              |                    |
| <ul> <li>Hogares de la Vivienda</li> </ul> |                                         |                      |                                |              |                    |
| Tipo de Vinculación del Hogar              | ¿ La Familia es Beneficiaria de Algún S | ubsidio?             | ¿La Familia fue Objeto de Rea  | sentamiento? | Número Integrantes |
| : Red Unidos                               | Si                                      |                      | Si                             |              | 7                  |
| ą                                          |                                         |                      |                                |              |                    |

**Información de los Hogares:** El nivel de hogares cuenta con los siguientes grupos de información que deben ser validados según el diligenciamiento del Excel.

| 💌 Info                                     | <ul> <li>Información de Hogares Dentro de la Vivienda</li> </ul> |                         |                            |                                                    |           |                        |   |
|--------------------------------------------|------------------------------------------------------------------|-------------------------|----------------------------|----------------------------------------------------|-----------|------------------------|---|
| Tipo d                                     | le Vinculación del H                                             | ogar:                   | Red Unidos                 | Número Integr                                      | antes:    | 7                      |   |
| ¿La Familia fue Objeto de Reasentamiento?: |                                                                  | Reasentamiento?:        | Si                         | ¿La Familia es Beneficiaria de Algún Subsidio?: Si |           |                        |   |
| ¿Cuál !                                    | Subsidio de Vivienc                                              | la?:                    | fgyt                       |                                                    |           |                        |   |
| V Info                                     | ormación de los<br>1iembros del Ho <sub>l</sub>                  | Miembros del Hog<br>gar | ar                         |                                                    |           |                        | 2 |
|                                            | Nombres                                                          | Apellidos               | Tipo Documento de Identida | d                                                  | Número de | Documento de Identidad |   |
| :                                          | tyuyt                                                            | tyuty                   | Cédula de ciudadanía       |                                                    |           | 15545                  |   |
| Ģ                                          |                                                                  |                         |                            |                                                    |           |                        |   |

Información de los Miembros del Hogar: El nivel de Miembros del Hogar cuenta con los siguientes grupos de información que deben ser validados según el diligenciamiento del Excel.

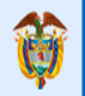

### **GUÍA PARA EL REGISTRO DE INFORMACIÓN**

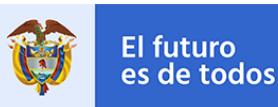

| 🕙 Información de los Miembros de           | 🛛 Información de los Miembros de Hogar |                                   |             |     |  |  |  |  |  |
|--------------------------------------------|----------------------------------------|-----------------------------------|-------------|-----|--|--|--|--|--|
| Nombres:                                   | tyuyt                                  | Apellidos:                        | tyuty       |     |  |  |  |  |  |
| Tipo Documento de Identidad:               | Cédula de ciudadanía                   | Número de Documento de Identidad: | 15545       |     |  |  |  |  |  |
| Género:                                    | Masculino                              | Fecha de Nacimiento:              | 6/01/1900   | (?) |  |  |  |  |  |
| <ul> <li>Condiciones Especiales</li> </ul> |                                        |                                   |             | 2   |  |  |  |  |  |
|                                            | Tipo de Condición Especial             |                                   | Seleccionar |     |  |  |  |  |  |
|                                            | Indigena                               |                                   |             |     |  |  |  |  |  |
|                                            | Rrom(li), Gitano(a)                    |                                   |             |     |  |  |  |  |  |
|                                            | Raizal                                 |                                   |             |     |  |  |  |  |  |
|                                            | Palenque                               |                                   |             |     |  |  |  |  |  |
|                                            | Mulato                                 |                                   |             |     |  |  |  |  |  |
|                                            | Afro                                   |                                   |             |     |  |  |  |  |  |
|                                            | Mayor de 65 años                       |                                   |             |     |  |  |  |  |  |
|                                            | Madre Cabeza de Hogar                  |                                   |             |     |  |  |  |  |  |
|                                            | Victima                                |                                   |             |     |  |  |  |  |  |
|                                            | Desplazados                            |                                   |             |     |  |  |  |  |  |
|                                            | Ninguna                                |                                   |             |     |  |  |  |  |  |
|                                            |                                        |                                   |             |     |  |  |  |  |  |
| ¿Tiene Alguna Discapacidad?:               | Si                                     | 😢 ¿Cuál Tipo de Discapacidad?:    | Física      |     |  |  |  |  |  |
| Régimen de Salud:                          | Ninguno                                | 2                                 |             |     |  |  |  |  |  |

Fuera de los grupos se encuentra la última pregunta de validación del proceso "¿La Información Cargada es Correcta?", esta busca constatar que toda la información fue cargada, por parte del Ente Territorial, al MVCT.

| Archivo Cargue:                       | Plantilla de carga-Registro Riesgos Macros (2V).xlsm |
|---------------------------------------|------------------------------------------------------|
| ¿La Información Cargada es Correcta?: | 💿 Si 🔵 No                                            |

Nota: Si la pregunta es contestada con un "No", ya que al realizar la verificación de

la información se encuentra alguna inconsistencia, al presionar el botón " siguiente ", el proceso retornara a la actividad previa de "Registrar Riesgos". Al estar en la actividad previa "Registrar Riesgos" se tiene que surtir el respectivo procedimiento y realizar los pertinentes ajustes encontrados en la validación.

Al finalizar la validación de la información y confirmar que esta correcta se procede a realizar el cargue de los documentos en los respectivos registros del asentamiento y predio oprimiendo en el botón "" el cual permite editar el atributo archivo de la tabla soporte técnico que está ubicada a nivel de asentamientos y predios.

| <ul> <li>Soportes Técnicos</li> </ul> |       |        |           |                 |
|---------------------------------------|-------|--------|-----------|-----------------|
| Tipo Soporte Técnico                  | Autor | Escala | Fecha     | Archivo         |
| Estudios Básicos                      | ghgf  | 3:5    | 5/01/1900 | No hay archivos |
|                                       |       |        |           |                 |

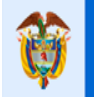

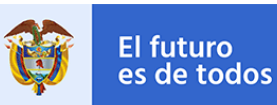

×

Si se omite este paso el sistema sacara un mensaje recordando este cargue de documentos.

#### Debe revisar lo siguiente:

Obebe adjuntar los respectivos documentos en la tabla Soporte Técnico del Asentamiento Norte Uno.

En la misma forma de edición se tiene que realizar la validación de cada punto registrado en la tabla Coordenadas Geográficas, para ello se debe ingresar al enlace "Ubicación" el cual abrirá el respectivo punto en Google Mapas; luego se debe corroborar su ubicación de acuerdo con la información registrada en el asentamiento.

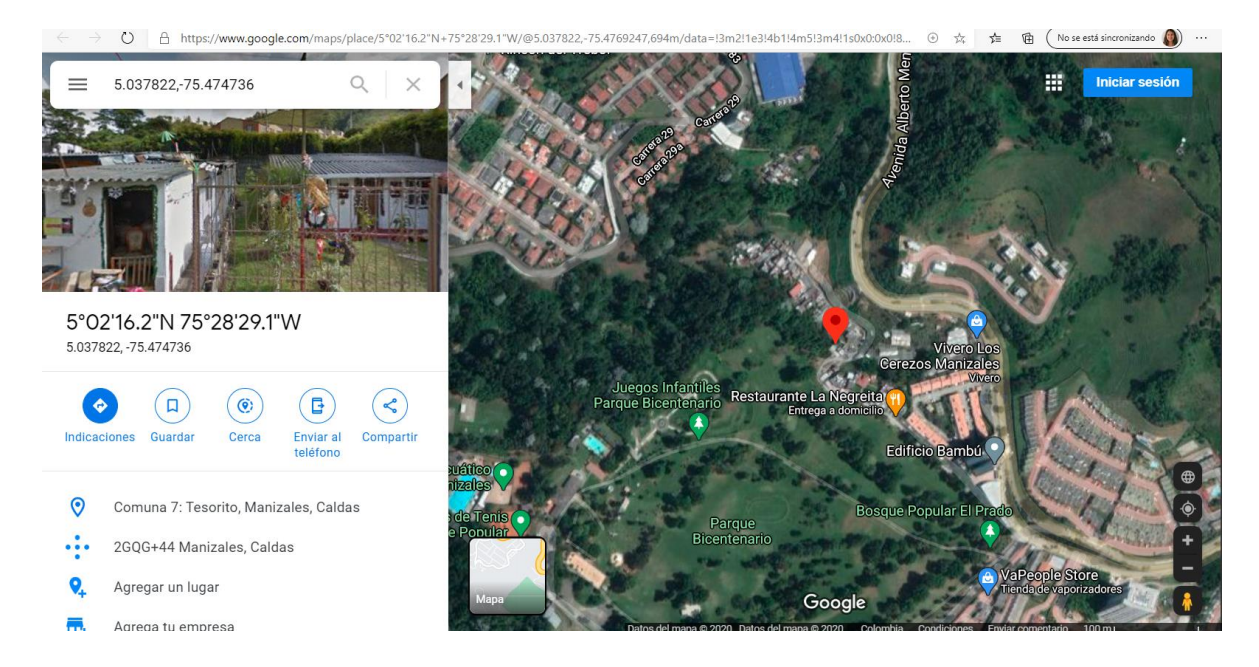

Después de visualizar la geolocalización del punto en Google Mapas, se procede a confirmar cada punto con el botón "Validación" que se encuentra en la tabla Coordenadas Geográficas de cada asentamiento.

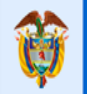

**GUÍA PARA EL REGISTRO DE INFORMACIÓN** 

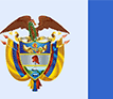

El futuro

es de todos

×

| ~ | Coordenadas Geográfic | as           |                  |            |  |
|---|-----------------------|--------------|------------------|------------|--|
|   | Latitud               | Longitud     | Ubicación        | Validación |  |
|   | 5,0378220             | (75,4747360) | <u>Ubicación</u> |            |  |
|   | 5,0379290             | (75,4744590) | <u>Ubicación</u> |            |  |
|   | 5,0389230             | (75,4753410) | <u>Ubicación</u> |            |  |
|   | 5,0386970             | (75,4757830) | <u>Ubicación</u> |            |  |
|   |                       |              |                  |            |  |

Se deben validar todos los puntos registrados, de no ser así no se podrá dar por terminado el registro de información y el sistema sacará el siguiente mensaje.

#### Debe revisar lo siguiente:

8 Debe validar los puntos que se encuentran en la tabla Coordenadas Geográficas, ubicados en el Asentamiento Chachafruto.

Por lo tanto, se debe retornar a la actividad anterior "Registro de Riesgos", y realizar el respectivo ajuste, para ello debe dar negativa a la pregunta "¿La Información Cargada es Correcta?" y oprimir el botón " Siguiente <mark>"</mark>

En este punto el sistema adicionalmente valida que cada asentamiento tenga registrado como mínimo cuatro puntos en la tabla coordenadas Geográficas; y si seleccionó afirmativo el registro de "rural" en la tabla Clase de Suelo tiene que diligenciar obligatoriamente la tabla Categoría Rural con algún registro afirmativo.

Al finalizar todo este tipo de validaciones y obtener la información correcta se procede a cerrar el proceso oprimiendo el botón "<sup>siguiente</sup>", el cual enviara una notificación automática del registro exitoso de la información.

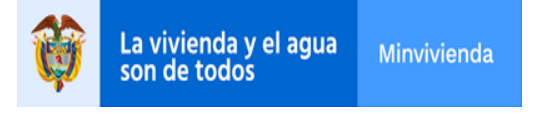

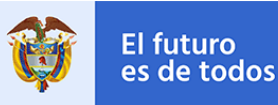

En este

| Registr                | Registro exitoso del caso RR-76-2020.                          |                                           |                                                                                                    |  |  |  |  |  |
|------------------------|----------------------------------------------------------------|-------------------------------------------|----------------------------------------------------------------------------------------------------|--|--|--|--|--|
|                        | La vivienda v el agua                                          | Minuiviondo                               | Proceso                                                                                                    |  |  |  |  |  |
| Ş                      | son de todos                                                   | Minvivienda                               | RegistroRiesgos                                                                                                    |  |  |  |  |  |
| Cordial Sa             | aludo                                                          |                                           |                                                                                                    |  |  |  |  |  |
| El Municip             | oio <mark>Medellín</mark> del Departament                      | o <mark>Antioquia</mark>                  |                                                                                                    |  |  |  |  |  |
| Número de              | e radicado <mark>RR-76-2020</mark> en la                       | fecha 11 de agost                         | o del 2020.                                                                                                    |  |  |  |  |  |
| El Minister<br>momento | rio de Vivienda, Ciudad y Ter<br>se le informa que su registro | ritorio le agradece<br>se ha cargado y va | realizar de forma correcta y completa el registro de sus asentamientos<br>Ilidado de manera exitosa, bajo la fecha <mark>11 de agosto del 2020.</mark> |  |  |  |  |  |

Agradecemos la gestión realizada. Cordialmente,

Subdirección de asistencia técnica y operaciones urbanas en producción.

La actividad cuenta con dos botones: Guardar y Siguiente. El botón "Guardar" permite almacenar toda la información registrada en la actividad hasta el momento de presionarlo, con el fin de habilitar la posibilidad de completar la actividad en otro momento. El botón "Siguiente" valida que todos los campos marcados como obligatorios (campos con una línea roja en la parte derecha) estén correctamente diligenciados con el fin de avanzar el proceso a la siguiente actividad.

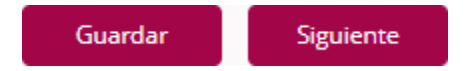

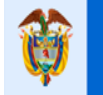

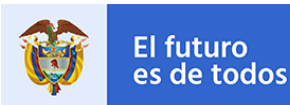

### **EVENTO - CANCELAR CASO**

Este evento tiene como finalidad realizar la cancelación del caso en cualquier punto del proceso por diferentes situaciones que se determinan, solo el administrador de riesgos puede ejecutar este evento.

Al ingresar al evento en la forma se observará precargada la fecha de cancelación con posibilidad de editarla con fechas no superiores a la actual. Adicional se le permitirá redactar el motivo de cancelación del caso y así continuar con la cancelación de este oprimiendo el botón "Siguiente".

| Sector Información de la Actividad |            |                  |    |    |    |        |        |                       |
|------------------------------------|------------|------------------|----|----|----|--------|--------|-----------------------|
| Fecha de Cancelación:              | 14/08/2020 |                  |    |    |    |        | (iii)  | Motivo de Cancelación |
|                                    | 0          | ▲ Ago ∨ 2020 ∨ ○ |    |    |    | $\sim$ | 0      |                       |
|                                    | Do         | Lu               | Ma | Mi | Ju | Vi     | Sá     |                       |
|                                    | 2          | 3                | 4  | 5  | 6  | 7      | 1<br>8 |                       |
| 🗸 Comentario                       | 9          | 10               | 11 | 12 | 13 | 14     | 15     |                       |
|                                    | 16         | 17               | 18 | 19 | 20 | 21     | 22     |                       |
|                                    | 30         | 24<br>31         | 25 | 26 | 27 | 28     | 29     |                       |
|                                    |            |                  |    |    |    |        |        |                       |

Se debe tener en cuenta que, una vez ejecutada este evento, el caso se cierra de forma definitiva y queda inaccesible para registrar información.

Esta actividad también cuenta con dos botones: Guardar y Siguiente. El botón "Guardar" permite almacenar toda la información registrada en la actividad hasta el momento de presionarlo, con el fin de habilitar la posibilidad de completar la actividad en otro momento. El botón "Siguiente" valida que todos los campos marcados como obligatorios (campos con una línea roja en la parte derecha) estén correctamente diligenciados con el fin de cancelar el proceso de registro de información.

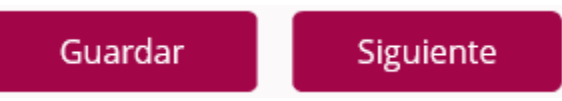

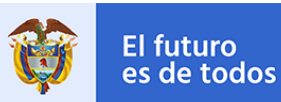

### GLOSARIO

Actividades (Bizagi): Representan trabajos o tareas llevadas a cabo por los usuarios del proceso.

Aplicación web: Herramienta que utiliza un usuario, en un navegador, para acceder a un servidor en internet.

**Archivo:** Documento que almacena información específica del usuario creador.

Autenticación: Acto o proceso de confirmar que algo o alguien es quien dice ser.

Base de datos: Programa capaz de almacenar gran cantidad de datos, relacionados y estructurados.

Botón: Objeto que, al ser pulsado o presionado, ejecuta una acción determinada.

Carga masiva: Ingresar un alto flujo de información a la base de datos ejecutando un solo paso.

Caso (Bizagi): Espacio virtual en el que se ejecutan todas las actividades del proceso de registro de información.

**Comentario:** Observación u opinión que se hace o se expresa, relacionada con el comportamiento del sistema.

Enlace: Cadena de texto que permite acceder a un servidor en internet, utilizando un navegador.

Errores de validación: Ingreso de información incorrecta dentro del sistema, es decir, que no cumple con ciertas condiciones dadas.

**Excel:** Programa informático desarrollado y distribuido por Microsoft Corp.

Grupo (Bizagi): Espacio virtual que muestra cierta información establecida, visualmente organizada en pequeños conjuntos de información relacionada.

Información: Conjunto organizado de datos que se almacena en la base de datos. Información almacenada: Hace referencia a la posibilidad de guardar datos en un lugar específico del sistema para su uso posterior.

Log: Se refiere a la generación de información secuencial, en un archivo, referente a todos los acontecimientos que han ocurrido a lo largo de la ejecución del proceso. Login: Utilizado para referirse al ingreso de la aplicación.

Navegador: Programa diseñado para navegar por internet u otras redes informáticas de comunicación.

Paramétrico (Bizagi): Dato que ya se encuentra definido dentro de una lista de datos.

Pdf: Extensión para un archivo informático para documentos digitales de solo lectura.

Pestaña (Bizagi): Espacio virtual que muestra cierta información establecida. Al presionarlas, muestran su contenido y ocultan el de otras pestañas.

Plantilla: Estructura de archivo definida para ser diligenciada.

Proceso (Bizagi): Flujo de actividades que se deben ejecutar y completar para registrar la información en el sistema.

Calle 18 No. 7 – 59 Bogotá, Colombia

Conmutador (571) 322 34 34 - Ext: 2070 www.minvivienda.gov.co

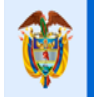

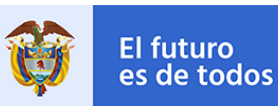

**Registro de información:** Proceso realizado para ingresar información en el sistema.

Sistema: Permite almacenar y procesar información.

**Trazabilidad:** Conjunto de procedimientos que permiten conocer el histórico de la ejecución del proceso.

**Txt:** Extensión para archivo informático que contiene únicamente texto, formado solo por caracteres legibles.

Usuario: Sujeto que utiliza el sistema.

**Validaciones:** Proceso de revisión de la información para corroborar que cumple con ciertas condiciones dadas.

**XIsm:** Extensión para archivo informático que almacenan hojas de calcula con macros incorporadas.